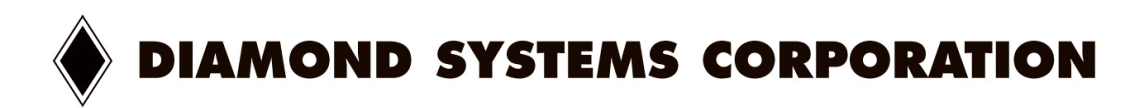

# ELEKTRA™

High Integration CPU with Ethernet and Data Acquisition

User Manual Revision 1.01

Document # 7650530

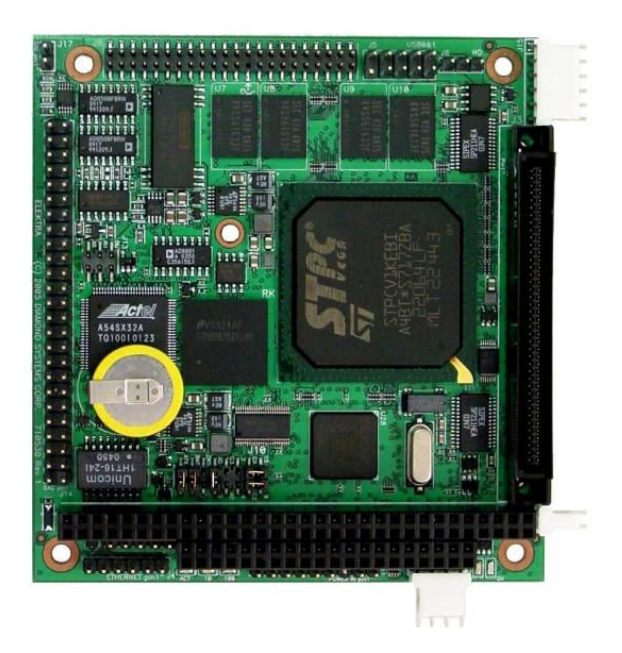

Copyright © 2005 Diamond Systems Corporation 8430-D Central Ave. Newark, CA 94560 Tel (510) 456-7800 www.diamondsystems.com

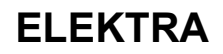

## TABLE OF CONTENTS

| 1. DESCRIPTION                                                               | 5  |
|------------------------------------------------------------------------------|----|
| 2. FEATURES                                                                  | 6  |
| 3. ELEKTRA BOARD DRAWING                                                     | 9  |
| 4. I/O HEADERS                                                               | 10 |
| 4.1 PC/104 Bus Connectors                                                    | 10 |
| 4.2 Main I/O Connector – J3                                                  | 11 |
| Input Power – J11                                                            | 13 |
| 4.3 Output Power – J12                                                       | 14 |
| 4.4 Ethernet – J4                                                            | 14 |
| 4.5 USB – J5 (USB 0/1)                                                       | 14 |
| 4.6 Watchdog Features – J6                                                   | 16 |
| 4.7 IDE Drive – J8                                                           | 16 |
| 4.8 Data Acquisition I/O Connector – J14 (Models with Data Acquisition only) | 17 |
| 4.9 Auxiliary Serial Port Connector – J15                                    | 18 |
| 4.10 Autocal connector J17                                                   | 18 |
| 5. JUMPER SETTINGS                                                           | 19 |
| 5.1 System Configuration J10                                                 | 19 |
| 5.2 J13: Data Acquisition Circuit Configuration                              | 21 |
| 5.3 J6: Watchdog Timer & System Recovery                                     |    |
| 6. System Features                                                           | 23 |
| 6.1 System Resources                                                         |    |
| 6.2 COM Port / FPGA / Watchdog Control Registers                             | 24 |
| 6.3 Console Redirection to a Serial Port                                     |    |
| 6.4 Flash Memory                                                             |    |
| 6.5 Backup Battery                                                           |    |
| 6.6 System Reset                                                             |    |
| 7. BIOS                                                                      | 27 |
| 7.1 BIOS Settings                                                            |    |
| 7.2 BIOS Console Redirection Settings                                        |    |
| 8. System I/O                                                                |    |
| 8.1 Ethernet                                                                 |    |
| 8.2 Serial Ports                                                             |    |
| 8.3 PS/2 Ports                                                               |    |
| 8.4 USB Ports                                                                | 31 |
| 9. Notes on Operating Systems and Booting Procedures                         | 32 |
| 9.1 Windows Operating Systems Installation Issues                            |    |
| 9.1.1 Driver installation                                                    |    |
| 9.1.2 BIOS Settings for Windows                                              |    |
| 9.1.3 CompactFlash Under Windows                                             |    |
| 9.2 DOS Operating Systems Installation Issues                                |    |
| 10. DATA ACQUISITION CIRCUIT – I/O MAP AND REGISTER DESCRIPTIONS             | 34 |
| 10.1 Base Address                                                            | 34 |
| 10.2 Data Acquisition Circuit Register Map                                   |    |
| 10.3 Register Bit Definitions                                                |    |
| 10.3.1 Page 0: Counter/Timer Access                                          |    |
| 10.3.2 Page 1: auto calibration registers                                    |    |
| 10.3.3 Page 2: Expanded FIFo and jumper over ride                            |    |
| 11. ANALOG-TO-DIGITAL INPUT KANGES AND RESOLUTION                            |    |
| 11.1.1 Overview                                                              |    |
| 11.2 IIIput Kange Selection                                                  |    |
|                                                                              |    |
| 12.1 PERFORMING AN AVU CONVERSION                                            |    |
| 12.1 Select the input channel                                                |    |

DIAMOND SYSTEMS CORPORATION

Elektra CPU User Manual V1.00

| 12.2         | Select the input range                              |                                       |
|--------------|-----------------------------------------------------|---------------------------------------|
| 12.3         | Wait for analog input circuit to settle             |                                       |
| 12.4         | Perform an A/D conversion on the current channel    |                                       |
| 12.5         | Wait for the conversion to finish                   |                                       |
| 12.6         | Read the data from the board                        |                                       |
| 12.7         | Convert the numerical data to a meaningful value    |                                       |
| 13. A        | A/D SCAN, INTERRUPT, AND FIFO OPERATION             |                                       |
| 13.1         | ELEKTRA A/D Operating Modes                         |                                       |
| 14. <i>A</i> | ANALOG OUTPUT RANGES AND RESOLUTION                 |                                       |
| 14.1         | Description                                         |                                       |
| 14.2         | Resolution                                          |                                       |
| 14.3         | Output Range Selection                              | 62                                    |
| 14.4         | D/A Conversion Formulas and Tables                  | 63                                    |
| 15. (        | Generating an Analog Output                         | 65                                    |
| 15.1         | Compute the D/A code for the desired output voltage | 65                                    |
| 15.2         | Write the value to the selected output channel      | 65                                    |
| 15.2         | <i>Wait for the D/A to undate</i>                   | 65                                    |
| 16 4         | ANALOG CIRCUIT CALIBRATION                          | ERROR! BOOKMARK NOT DEFINED           |
| 16.1         | 4/D hinolar offset                                  | Error! Bookmark not defined           |
| 16.2         | A/D unipolar offset                                 | Frror! Bookmark not defined           |
| 16.2         | A/D full_scale                                      | Error! Bookmark not defined           |
| 16.5         | D/A full scale                                      | Error! Bookmark not defined.          |
| 17 /         | D/A JULI SCULE                                      | Error: Dookmark not aejinea.          |
| 17. 17.1     | Analog Circuit Calibration Propadures               |                                       |
| 17.1         | Analog Circuit Calibration 1 roceaures              |                                       |
| 17.2         | Using EEFROM                                        |                                       |
| 17.          | 2.1 Reduing value from EEPROM                       |                                       |
| 18 [         | DIGITAL I/O OPERATION                               | 69                                    |
| 19 (         |                                                     | 70                                    |
| 10.          | Counter $0 = 4/D$ Sample Control                    | 70                                    |
| 10.2         | Counter 1 – Counting/Totalizing Functions           | 70                                    |
| 19.2         | Command Sequences                                   | 71                                    |
| 20 \         |                                                     | 73                                    |
| 20.1         | Watchdog Timer                                      | 73                                    |
| 20.1         | Watchdog Timer Register Details                     | 7.<br>71                              |
| 20.2         | Frample : Watchdog Timer With Software Trigger      |                                       |
| 20.3         | Example : Watchdog Timer With Software Trigger      |                                       |
| 20.7<br>21 [ | ATA ACONISTION SECTIONS                             | ייייייייייייייייייייייייייייייייייייי |
| 21. 1        |                                                     |                                       |
| 22. 1        | Installing the Flashdick Module                     |                                       |
| 22.1         | Configuration                                       |                                       |
| 22.2         | Using the Elashdisk with Another IDE Drive          |                                       |
| 22.5         | Bower Supply                                        |                                       |
| 22.4         |                                                     |                                       |
| 23. r        |                                                     |                                       |
| 24. I        |                                                     |                                       |
| 25. (        | ZUICK START GUIDE                                   |                                       |
| 25.1         | General Selup                                       |                                       |
| 25.2         | IDE Configuration                                   |                                       |
| 25.3         | Booting into MS-DOS, FreeDOS or KOM-DOS             |                                       |
| 25.4         | Booting into Linux or Microsoft Windows             |                                       |

## **TABLES**

| Table 1: J1, J2 – PC/104 Connector Pinouts . |                               | 10     |
|----------------------------------------------|-------------------------------|--------|
| Table 2: J3 – Main I/O Connector             |                               | 11     |
|                                              |                               |        |
| DIAMOND SYSTEMS CORPORATION                  | Elektra CPU User Manual V1.00 | Page 3 |

| Table 3: J11 – Input Power Connector Pinout      | 13 |
|--------------------------------------------------|----|
| Table 4: J12 – Output Power Connector Pinout     | 14 |
| Table 5: J4 – Ethernet Connector Pinout          | 14 |
| Table 6: J5 – USB Connector Pinout               | 14 |
| Table 7: J6 – Watchdog Connector Pinout          | 16 |
| Table 8: J8 – IDE Drive Connector Pinout         | 16 |
| Table 9: J14 – Data Acqisition Connector Pinout  | 17 |
| Table 10: J15 – Auxilliary Serial Port Connector | 18 |
| Table 11: J17 – Autocal connector                | 18 |
| Table 12: System Resources                       | 23 |
| Table 13: I/O COM3/4 Control Register Definition | 24 |
| Table 14: J11 – Ethernet Connector               |    |
| Table 15: COM PORT Default Resource Listing      |    |
| Table 16: Data Acquisition : Analog Input Range  | 56 |
| Table 17: A/D Operating Modes                    | 61 |
| Table 18: Calibration Control Signal Listing     | 66 |
| Table 19: Calibration Multiplexed Signal Control | 66 |
| Table 20: Trim-DAC (AD8801) Outputs              | 67 |
| Table 21: I/O COM3/4 Control Register Definition | 73 |
| Table 22: Cable Kit C-ELK-KIT Contents           | 80 |

## FIGURES

| Figure 1 : ACC-IDEEXT FlashDisk Programmer Board | 79 |
|--------------------------------------------------|----|
| Figure 2 : Cable Kit C-ELK-KIT                   | 80 |

Elektra CPU User Manual V1.00

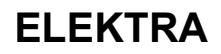

## 1. DESCRIPTION

ELEKTRA is an embedded CPU board in standard PC/104 form factor that integrates a complete embedded PC, consisting of the following subsystems onto a single compact board:

- ♦ CPU
- Core PC Chipset (including memory controller, PCI interface, and ISA interface)
- ◆ 128 MB system memory
- 10/100 Ethernet
- Analog and Digital I/O

A detailed list of features is shown on the next page.

The single board ELEKTRA computer is a Pentium II class device with onboard central processing, memory and memory management devices and I/O management for specific functions. It conforms to the PC/104 standard, an embedded standard that is based on the ISA and PCI buses and provides a compact, rugged mechanical design for embedded systems. PC/104 modules feature a pin and socket connection system in place of card edge connectors, as well as mounting holes in each corner. The result is an extremely rugged computer system fit for mobile and miniature applications. PC/104 modules stack together with 0.6" spacing between boards (0.662" pitch including the thickness of the PCB). The computer communicates externally via an ISA bus as well as the specified I/O ports. The single board computer is powered from an externally regulated +5VDC (+/-5%) supply.

For more information on PC/104, visit www.pc104.org.

Elektra uses the PCI bus internally to connect the Ethernet circuit to the processor. It uses the ISA bus internally to connect serial ports 3 and 4, as well as the data acquisition circuit, to the processor. Only the ISA bus is brought out to expansion connectors for the connection of add-on boards. Diamond Systems manufactures a wide variety of compatible PC/104 add-on board for analog I/O, digital I/O, counter/timer functions, serial ports, and power supply.

The Elektra is mean to be a direct replacement upgrade for the Prometheus and is backwards compatible.

Elektra CPU User Manual V1.00

## 2. FEATURES

## **Processor Section**

- STPC Vega processor running at 200MHz
- Pentium II class platform with MMX including SDRAM, IDE controller and USB

## Core System

- 128MB SDRAM system memory (standard)
- 100MHz memory bus
- 2MB 16-bit wide integrated flash memory for BIOS and user programs

## I/O

- 4 RS-232 serial ports
  - 2 ports 16550-compatible, 115.2kbaud max
  - 2 ports 16850-compatible with 128-byte FIFOs, 460kbaud max
- 2 USB 1.1 ports
- IDE drive connectors; 44 pin notebook drive connection
- Accepts solid-state flash disk module directly on board
- 10/100 BaseT full-duplex PCI bus mastering Ethernet (100Mbps or 10Mbps)
- Infra Red port support (requires external transceiver, not included)
- PS/2 keyboard and mouse ports
- LEDs

## **System Features**

- Plug and play BIOS with IDE auto detection, 32-bit IDE access, and LBA support
- User-selectable console redirection terminal mode on either COM1 or COM2
- On-board lithium backup battery for real-time-clock and CMOS RAM
- ATX power switching capability
- Programmable watchdog timer
- Extended temperature range operation (-40 to +85°C)

## **Data Acquisition Subsystem**

## Analog Input

- 16 single-ended / 8 differential inputs, 16-bit resolution
- 100KHz maximum aggregate A/D sampling rate
- Programmable input ranges/gains: +/-10V, +/-5V, +/-2.5V, +/-1.25V, 0-10V, 0-5V, 0-2.5V
- ◆ 5 ppm/°C typical drift accuracy when using auto calibration. Not more than +/-10ppm/oC worse case drift accuracy when using auto calibration across the specified temperature range.
- Over voltage protection ±35V on any analog input without damage
- Non-linear error max ±3LSB
- Input impedance >= 100Mohm
- Input capacitance <= 150pF</li>
- No missing codes (A/D Conversion)
- Cross talk between non-adjacent channels <= +/-1LSB</li>
- Cross talk between adjacent channel <= +/-4LSB</li>
- Noise level at inputs <= +/-2LSB input RMS voltage equivalent
- Common mode rejection of differential modes >= 70dB
- Internal and external A/D triggering
- A/D FIFO of 512 samples (1024 bytes) for reliable high-speed sampling and scan operation

### Analog Output

- 4 analog outputs, 12-bit resolution
- ±10V and 0-10V output ranges
- Settling time to +/-0.012% <=10uS</li>
- Channel to channel matching <= +/-1LSB</li>
- Fullscale <u>accuracy</u> of <=+/-1LSB\_when using auto calibration,</li>
- Not more than +/-10ppm/oC worse case drift accuracy when using auto calibration over the specified temperature range
- Linearity error <= +/-1LSB</li>
- Maximum output load capacitance 500pF,
- Maximum output current +/-5mA
- Indefinite short circuit protection on outputs

### Auto Calibration

• On board 2404 I2C flash EEROM for storage of auto calibration values

### Simplified DAQ Jumper Block

- J13 location has been reduced to 3 locations only. This increases reliability and ease of configuration:
  - Location 1: AD Single-Ended/Differential
  - Location 2: AD Unipolar/Bipolar
  - Location 3: DA Unipolar/Bipolar

#### Software A/D SingleEnded/Differential and Unipolar/Bipolar Programming

 SE/DIFF line of FPGA in Prometheus is input only. In new design making this line as an output overwrites jumper selection and programs AD section regardless of initial jumper selection. The same method of jumper overwriting is possible for A/D Unipolar and Bipolar configuration. In enhanced mode user can overwrite hardware jumper configuration for A/D Unipolar/Bipolar.

DIAMOND SYSTEMS CORPORATION

Elektra CPU User Manual V1.00

Page 7

**Deleted:** or better channel to channel accuracy

**Deleted:** See 1.1.2 – number of samples

## Digital I/O

- 24 programmable digital I/O, 3.3V and 5V logic compatible
- Input voltage Logic 0: -0.5V min, 0.8V max
- Logic 1: 2.0V min, 5.5V max
- Input current ±3µA max
- Output voltage Logic 0: 0.0V min, 0.4V max
- Logic 1: 2.4V min, 3.3V max
- Output current Logic 0: 12mA max
- Logic 1: -8mA max
- I/O capacitance 20pF max
- ESD protection: 2KV, contact human body model

## **Counter/Timers**

- 1 24-bit counter/timer for A/D sampling rate control
- 1 16-bit counter/timer for user counting and timing functions
- Programmable gate and count enable
- Internal and external clocking capability

DIAMOND SYSTEMS CORPORATION

Elektra CPU User Manual V1.00

## 3. ELEKTRA BOARD DRAWING

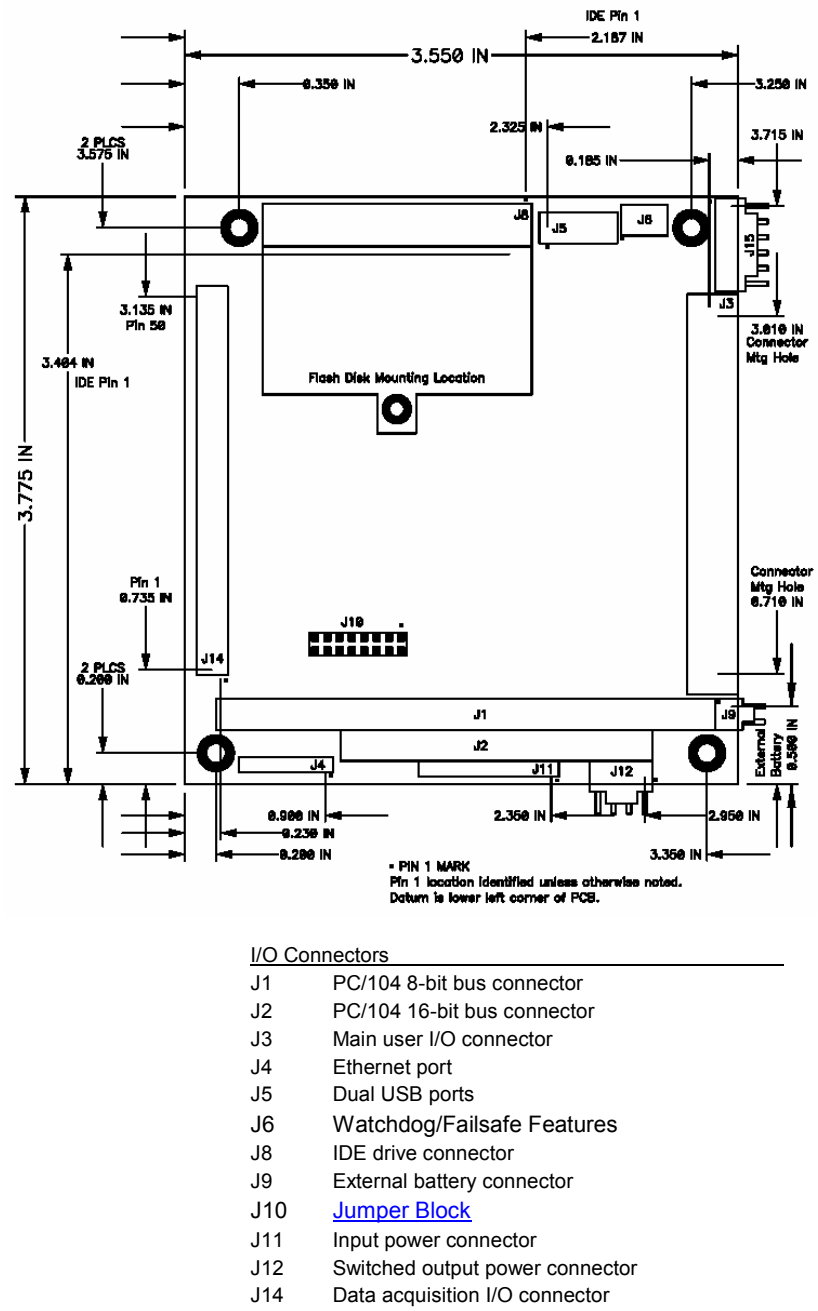

- J15 Auxiliary serial port connector
- J17 Autocal connector

#### Configuration Jumper Blocks

J13 Data acquisition circuit configuration jumper blockJ13 Data acquisition circuit configuration jumper block

DIAMOND SYSTEMS CORPORATION

Elektra CPU User Manual V1.00

## 4. I/O HEADERS

N

All cables mentioned in this chapter are included in Diamond Systems' cable kit **C-ELK-KIT**. These cables are further described in chapter 23. Some cables are also available individually.

#### 4.1 PC/104 Bus Connectors

The PC/104 bus is essentially identical to the ISA Bus except for the physical design. It specifies two pin and socket connectors for the bus signals. A 64-pin header J1 incorporates the 62-pin 8-bit bus connector signals, and a 40-pin header J2 incorporates the 36-pin 16-bit bus connector signals. The additional pins on the PC/104 connectors are used as ground or key pins. The female sockets on the top of the board and the extended mating pins on the bottom of the board enable PC/104 board stacking

In the pin out figures below, the tops correspond to the left edge of the connector when the board is viewed from the primary side (side with the CPU chip and the female end of the PC/104 connector) and the board is oriented so that the PC/104 connectors are along the bottom edge of the board.

#### View from Top of Board

#### J2: PC/104 16-bit bus connector

#### J1: PC/104 8-bit bus connector

| Ground    | D0  | C0  | Ground        | IOCHCHK- | A1  | B1  | Ground        |
|-----------|-----|-----|---------------|----------|-----|-----|---------------|
| /IEMCS16- | D1  | C1  | SBHE-         | SD7      | A2  | B2  | RESET         |
| IOCS16-   | D2  | C2  | LA23          | SD6      | A3  | B3  | +5V           |
| IRQ10     | D3  | C3  | LA22          | SD5      | A4  | B4  | IRQ9          |
| IRQ11     | D4  | C4  | LA21          | SD4      | A5  | B5  | -5V           |
| IRQ12     | D5  | C5  | LA20          | SD3      | A6  | B6  | DRQ2          |
| IRQ15     | D6  | C6  | LA19          | SD2      | A7  | B7  | -12V          |
| N/C       | D7  | C7  | LA18          | SD1      | A8  | B8  | N/C           |
| N/C       | D8  | C8  | LA17          | SD0      | A9  | B9  | +12V          |
| N/C       | D9  | C9  | MEMR-         | IOCHRDY  | A10 | B10 | Key (pin cut) |
| N/C       | D10 | C10 | MEMW-         | AEN      | A11 | B11 | SMEMW-        |
| N/C       | D11 | C11 | SD8           | SA19     | A12 | B12 | SMEMR-        |
| N/C       | D12 | C12 | SD9           | SA18     | A13 | B13 | IOW-          |
| N/C       | D13 | C13 | SD10          | SA17     | A14 | B14 | IOR-          |
| N/C       | D14 | C14 | SD11          | SA16     | A15 | B15 | DACK3-        |
| N/C       | D15 | C15 | SD12          | SA15     | A16 | B16 | DRQ3          |
| +5V       | D16 | C16 | SD13          | SA14     | A17 | B17 | DACK1-        |
| MASTER-   | D17 | C17 | SD14          | SA13     | A18 | B18 | DRQ1          |
| Ground    | D18 | C18 | SD15          | SA12     | A19 | B19 | Refresh-      |
| Ground    | D19 | C19 | Key (pin cut) | SA11     | A20 | B20 | SYSCLK        |
|           |     |     |               | SA10     | A21 | B21 | IRQ7          |
|           |     |     |               | SA9      | A22 | B22 | IRQ6          |
|           |     |     |               | SA8      | A23 | B23 | IRQ5          |
|           |     |     |               | SA7      | A24 | B24 | IRQ4          |
|           |     |     |               | SA6      | A25 | B25 | IRQ3          |
|           |     |     |               | SA5      | A26 | B26 | DACK2-        |
|           |     |     |               | SA4      | A27 | B27 | TC            |
|           |     |     |               | SA3      | A28 | B28 | BALE          |
|           |     |     |               | SA2      | A29 | B29 | +5V           |

### Table 1: J1, J2 – PC/104 Connector Pin outs

DIAMOND SYSTEMS CORPORATION

Elektra CPU User Manual V1.00

SA1

SA0

Ground

A30 B30

A32 B32

B31

A31

OSC

Ground

Ground

#### 4.2 Main I/O Connector – J3

An 80-pin high-density connector is provided for access to the standard user I/O:

٠

- 4 serial ports ٠
- Parallel port
- PS/2 mouse ٠ Infra Red
- Watchdog timer I/O ٠
- PS/2 keyboard ٠
- ATX Power switch ٠
- Reset switch
- Power and HDD LEDs

This connector mates with Diamond Systems' cable no. C-PRZ-01, which consists of a dualribbon-cable assembly with industry-standard connectors at the user end. The CPU mating connector includes integral latches for enhanced reliability. Each ribbon cable has 40 wires.

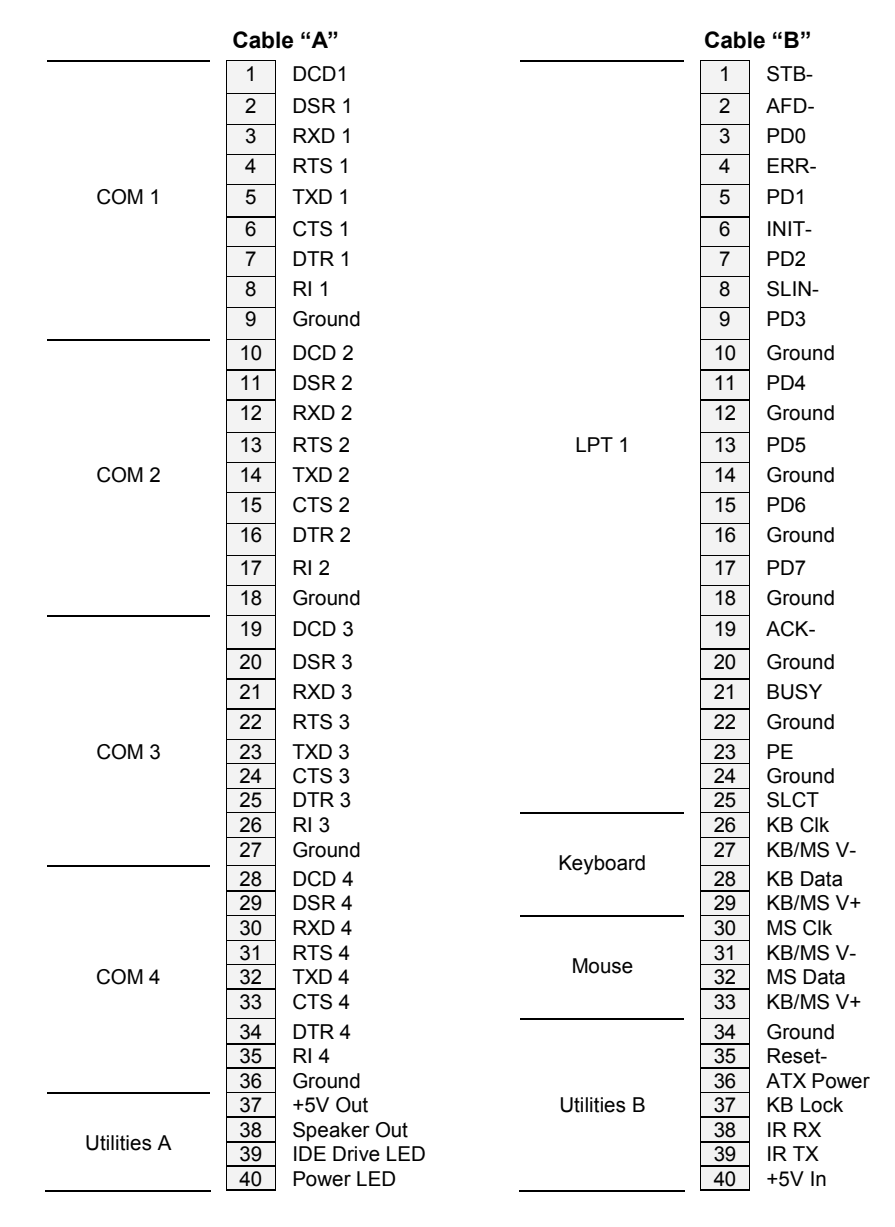

### Table 2: J3 – Main I/O Connector

DIAMOND SYSTEMS CORPORATION

Elektra CPU User Manual V1.00

## Notes on J3 Signals

| <u>COM1 – COM4</u>              | The signals on these pins are RS-232 level signals and may be connected directly to RS-232 devices. The pin out of these signals is designed to allow a 9-pin male IDC connector to be crimped onto the corresponding ribbon cable wires to provide the correct pin out for a PC serial port connector (DTE). |
|---------------------------------|----------------------------------------------------------------------------------------------------|
| <u>LPT1</u>                     | The signals on these pins comprise a standard PC parallel port. The pin<br>out of these signals is designed to allow a 25-pin female IDC connector<br>to be crimped onto the corresponding ribbon cable wires to provide the<br>correct pin out for a PC parallel port connector.                             |
| Keyboard, Mouse                 | These are PS/2 signals for keyboard and mouse.                                                                                                    |
| Clk                             | Clock pin; connects to pin 5 of the PS/2 connector.                                                                                                    |
| V-                              | Power pin; connects to pin 3 of the PS/2 connector.                                                                                                    |
| Data                            | Data pin; connects to pin 1 of the PS/2 connector.                                                                                                    |
| V+                              | Power pin; connects to pin 4 of the PS/2 connector.<br>Pins 2 and 6 on the Mini-Din-6 PS/2 connectors are unused.                                                                                                    |
| Utilities A                     |                                                                                                    |
| +5V Out                         | This pin is a switched power pin that is turned on and off with the ATX power switch or with the +5V input.                                                                                                    |
| Speaker Out                     | The signal on this pin is referenced to +5V Out. Connect a speaker between this pin and +5V Out. (Speaker support not mentioned in pc speaker                                                                                                    |
| IDE Drive LED                   | Referenced to +5V Out. Does not require a series resistor. Connect LED directly between this pin and +5V Out.                                                                                                    |
| Power LED                       | Referenced to +5V Out. Does not require a series resistor. Connect LED directly between this pin and +5V Out.                                                                                                    |
| Utilities B                     |                                                                                                    |
| Reset-                          | Connection between this pin and Ground will generate a Reset condition.                                                                                                    |
| ATX Power                       | When ATX is enabled a momentary contact between this pin and<br>Ground causes the CPU to turn on and a contact of 4 seconds or longer<br>will generate a power shutdown. ATX power control is enabled with a<br>jumper on jumper block J10 (see page 19).                                                     |
| KB Lock                         | When this pin is connected to Ground, the keyboard and mouse inputs are ignored.                                                                                                    |
| IR RX, IR TX                    | Infra Red pins. Can be connected directly to an Infra Red transceiver.                                                                                                    |
| +5V In                          | Connected to +5V input power on J11 (see page 13). This pin is not switched by ATX control. This pin is provided for auxiliary use such as front panel lighting or other circuitry at the user's discretion.                                                                                                  |
| 12 O anna atau Dart Na          |                                                                                                    |
| J3 plug on CPU board:<br>580883 | 3M / Robinson Nugent no. P50E-080P1-S1-TG, DSC no.                                                                                                    |
| Both cable-mount and            | board-mount connectors are available to mate with J3:                                                                                                    |
| Cable-mount socket:             | 3M / Robinson Nugent no. P50E-080S-TG, DSC no. 580885                                                                                                    |
| Board-mount socket:             | 3M / Robinson Nugent no. P50-080S-R1-TG, DSC no. 580884                                                                                                    |
| DIAMOND SYSTEMS CORP            | Elektra CPU User Manual V1.00 Page 12                                                                                                    |

I

| 1<br>2<br>3<br>4<br>5<br>6 | +5V In<br>Ground<br>Key (Cut)<br>+12V In<br>Ground<br>+5V In |
|----------------------------|--------------------------------------------------------------|
| 5                          |                                                              |
| 4                          | +12V In                                                      |
| 5                          | Ground                                                       |
| 6                          | +5V In                                                       |
| 7                          | -12V In                                                      |
| 8                          | -5V In                                                       |
| 9                          | ATX Control                                                  |

#### Table 3: J11 – Input Power Connector Pin out

Input power may be supplied either through J11 from an external supply or directly through the PC/104 bus power pins if a PC/104 power supply is used with the CPU.

The board requires only +5VDC input power to operate. All other required voltages are generated on board with miniature switching regulators. However since the PC/104 bus includes pins for  $\pm$ 5V and  $\pm$ 12V, these voltages may be supplied through J11 if needed. The +5V and +12V voltages are controlled by the ATX power manager switches, while -5V and -12V are routed directly to the corresponding pins on PC/104 bus and are not controlled by the ATX function.

Multiple +5V and Ground pins are provided for extra current carrying capacity if needed. Each pin is rated at 3A max. For the CPU, the panel I/O board, and a video board, 3A is sufficient, so +5 and Ground require only a single wire each. In this case the first 4 pins may be connected to a standard 4-pin miniature PC power connector if desired. For a larger PC/104 stack the total power requirements should be calculated to determine whether additional-wires are necessary.

ATX control enables the +5V and +12V power to be switched on and off with an external momentary switch. A short press on the switch will turn on power, and holding the switch on for 4 seconds or longer will turn off power.

Diamond Systems' cable no. **6981009** mates with J11. It provides 9 color-coded wires with stripped and tinned leads for connection to user-supplied power sources. This cable may also be used with Diamond Systems' Jupiter-MM series power supplies in vehicle-based applications. In this configuration, the input power is supplied to the Jupiter-MM board, and the Jupiter-MM output power is connected to J11 on the CPU using cable 6981009. When used in this way, make sure the two red +5V wires are both connected to the +5V output screw terminal on Jupiter-MM and the Jupiter-MM is not plugged onto the PC/104 stack.

**Deleted:** (Needs to be assessed for increased current with Vega – also loading must be derated – i.e. 3A rating and 3A load is bad practice)¶

Elektra CPU User Manual V1.00

| 1 | +5V Out  |
|---|----------|
| 2 | Ground   |
| 3 | Ground   |
| 4 | +12V Out |

## Table 4: J12 - Output Power Connector Pin out

J12 provides switched power for use with external drives. If ATX is enabled, the power is switched on and off with the ATX input switch. If ATX is not enabled, the power is switched on and off in conjunction with the external power. Elektra is equipped with a short circuit protection on both switched +5V and +12V out. In case these lines accidentally short to ground the unit turns off power lines and turn on an orange overload indicator LED ('OV' LED adjacent to Power LED). As soon as the short disappears power lines turn on and CPU resumes operation.

Diamond Systems' cable no. **6981006** mates with J12. It provides a standard full-size power connector for a hard drive or CD-ROM drive and a standard miniature power connector for a floppy drive.

#### **Connector Part Numbers**

J12 Connector on CPU board:

J12 Mating Cable Connector:

Digi-Key Corp. 640456-4 Molex 22-01-3047

#### 4.4 Ethernet – J4

| 1 | Common |
|---|--------|
| 2 | RX-    |
| 3 | Common |
| 4 | RX+    |
| 5 | TX-    |
| 6 | TX+    |

## Table 5: J4 – Ethernet Connector Pin out

J4 is a 1x6 pin header. It mates with Diamond Systems' cable no. **6981002**, which provides a panel-mount RJ-45 jack for connection to standard CAT5 network cables.

#### **Connector Part Numbers**

J11 Connector on CPU board:

J11 Cable Connector:

Digi-Key Corp. 640456-6 Molex 16-02-0096

### 4.5 USB - J5 (USB 0/1)

| Key (pin cut) | 1 | 2  | Shield     |
|---------------|---|----|------------|
| USB2 Pwr-     | 3 | 4  | USB1 Pwr-  |
| USB2 Data+    | 5 | 6  | USB1 Data+ |
| USB2 Data-    | 7 | 8  | USB1 Data- |
| USB2 Pwr+     | 9 | 10 | USB1 Pwr+  |

## Table 6: J5 – USB Connector Pin out

J5 is a 2x5 pin header. It mates with Diamond Systems' cable no. **6981012**, providing 2 standard USB type A jacks in a panel-mount housing.

#### **Connector Part Numbers**

DIAMOND SYSTEMS CORPORATION

Elektra CPU User Manual V1.00

J5 Connector on CPU board: J5 Mating Cable Connector: Standard 2x5, 0.1" header (with pin 1 removed) Oupiin 4072-2X5H (Standard PC USB Header Interface)

DIAMOND SYSTEMS CORPORATION

Elektra CPU User Manual V1.00

#### 4.6 Watchdog Features - J6

| 1 | Ground |
|---|--------|
| 2 | WDI    |
| 3 | WDO    |

#### Table 7: J6 – Watchdog Connector Pin out

J6 is used for watchdog timer access.

The watchdog timer circuit is described on page 73 of this manual. It may be programmed directly, as described in this user manual, or with Diamond Systems' Universal Driver software.

### 4.7 IDE Drive – J8

| RESET-  | 1  | 2  | Ground                          |
|---------|----|----|---------------------------------|
| D7      | 3  | 4  | D8                              |
| D6      | 5  | 6  | D9                              |
| D5      | 7  | 8  | D10                             |
| D4      | 9  | 10 | D11                             |
| D3      | 11 | 12 | D12                             |
| D2      | 13 | 14 | D13                             |
| D1      | 15 | 16 | D14                             |
| D0      | 17 | 18 | D15                             |
| Ground  | 19 | 20 | Key (Not Used)                  |
| DRQ     | 21 | 22 | Ground                          |
| IDEIOW- | 23 | 24 | Ground                          |
| IDEIOR- | 25 | 26 | Ground                          |
| IORDY   | 27 | 28 | Ground                          |
| DACK-   | 29 | 30 | Ground                          |
| IRQ14   | 31 | 32 | Pulled low for 16-bit operation |
| A1      | 33 | 34 | Not Used                        |
| A0      | 35 | 36 | A2                              |
| CS0-    | 37 | 38 | CS1-                            |
| LED-    | 39 | 40 | Ground                          |
| +5V     | 41 | 42 | +5V                             |
| Ground  | 43 | 44 | Not Used                        |

#### Table 8: J8 – IDE Drive Connector Pin out

J8 is a 2x22 (44-pin) 2mm-pitch pin header. It mates with Diamond Systems' cable no. **6981004**, and may be used to connect up to 2 IDE drives (hard disks, CD-ROMs, or flashdisk modules). The 44-pin connector includes power and mates directly with notebook drives and flashdisk modules. To use a standard format hard disk or CD-ROM drive with a 40-pin connector, an adapter PCB such as Diamond Systems' ACC-IDEEXT is required.

DIAMOND SYSTEMS CORPORATION

Elektra CPU User Manual V1.00

## 4.8 Data Acquisition I/O Connector - J14 (Models with Data Acquisition only)

ELEKTRA includes a 50-pin header labeled J14 for all data acquisition I/O. This header is located on the left side of the board. Pin 1 is the lower right pin and is marked on the board. Diamond Systems' cable no. **C-50-18** provides a standard 50-pin connector at each end and mates with this header.

| DIO A0          | 1  | 2  | DIO A1          |
|-----------------|----|----|-----------------|
| DIO A2          | 3  | 4  | DIO A3          |
| DIO A4          | 5  | 6  | DIO A5          |
| DIO A6          | 7  | 8  | DIO A7          |
| DIO B0          | 9  | 10 | DIO B1          |
| DIO B2          | 11 | 12 | DIO B3          |
| DIO B4          | 13 | 14 | DIO B5          |
| DIO B6          | 15 | 16 | DIO B7          |
| DIO C0          | 17 | 18 | DIO C1          |
| DIO C2          | 19 | 20 | DIO C3          |
| DIO C4 / Gate 0 | 21 | 22 | DIO C5 / Gate 1 |
| DIO C6 / Clk 1  | 23 | 24 | DIO C7 / Out 0  |
| Ext Trig        | 25 | 26 | Tout 1          |
| +5V Out         | 27 | 28 | Dground         |
| Vout 0          | 29 | 30 | Vout 1          |
| Vout 2          | 31 | 32 | Vout 3          |
| Aground (Vout)  | 33 | 34 | Aground (Vin)   |
| Vin 0           | 35 | 36 | Vin 8           |
| Vin 1           | 37 | 38 | Vin 9           |
| Vin 2           | 39 | 40 | Vin 10          |
| Vin 3           | 41 | 42 | Vin 11          |
| Vin 4           | 43 | 44 | Vin 12          |
| Vin 5           | 45 | 46 | Vin 13          |
| Vin 6           | 47 | 48 | Vin 14          |
| Vin 7           | 49 | 50 | Vin 15          |

## Table 9: J14 - Data Acquisition Connector Pin out

| Signal Name           | Definition                                                                                                    |
|-----------------------|----------------------------------------------------------------------------------------------------|
| DIO A7-A0             | Digital I/O port A; programmable direction                                                                            |
| DIO B7-B0             | Digital I/O port B; programmable direction                                                                            |
| DIO C7-C0             | Digital I/O port C; programmable direction<br>C7-C4 may be configured for counter/timer signals; see page 47          |
| Ext Trig              | External A/D trigger input                                                                                            |
| Tout 1                | Counter/Timer 1 output                                                                                                |
| Vin 7/7+ ~ Vin 0/0+   | Analog input channels 7 – 0 in single-ended mode;<br>High side of input channels 7 – 0 in differential mode           |
| Vin 15/7- ~ Vin 8/0-  | Analog input channels 15 – 8 in both single-ended mode;<br>Low side of input channels 7 – 0 in differential mode      |
| Vout0-3               | Analog output channels 0 – 3                                                                                          |
| +5V Out               | Connected to switched +5V supply                                                                                      |
| Aground (Vout), (Vin) | Analog ground; used for analog circuitry only<br>Vout pin is for the analog outputs; Vin pin is for the analog inputs |
| Dground               | Digital ground; used for digital circuitry only                                                                       |

DIAMOND SYSTEMS CORPORATION

Elektra CPU User Manual V1.00

#### 4.9 Auxiliary Serial Port Connector – J15

| 1 | RX COM1 | Pin 2 on DB9 #1 |
|---|---------|-----------------|
| 2 | TX COM1 | Pin 3 on DB9 #1 |
| 3 | Ground  | Pin 5 on DB9 #1 |
| 4 | RX COM2 | Pin 2 on DB9 #2 |
| 5 | TX COM2 | Pin 3 on DB9 #2 |
| 6 | Ground  | Pin 5 on DB9 #2 |

## Table 10: J15 – Auxiliary Serial Port Connector

This 6-pin header is provided for auxiliary access to serial ports 1 and 2 with signals RX, TX, and Ground for each port. This connector may be used in low-cost limited I/O configurations as an alternative to the 80-pin connector J3.

#### 4.10 Autocal connector J17

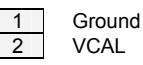

Table 11: J17 – Autocal connector

J17 is for measurement of on board reference voltages. A precision meter is connected to this pin during reference measurement and should be disconnected prior to auto calibration process

DIAMOND SYSTEMS CORPORATION

Elektra CPU User Manual V1.00

## 5. JUMPER SETTINGS

Refer to the ELEKTRA board drawing on page 9 for locations of the configuration items mentioned here. See page 21 for information on configuration J13 for the data acquisition circuit.

#### 5.1 System Configuration J10

Jumper block **J10** is used for configuration of IRQ levels, wait states, ATX power control, and CMOS RAM.

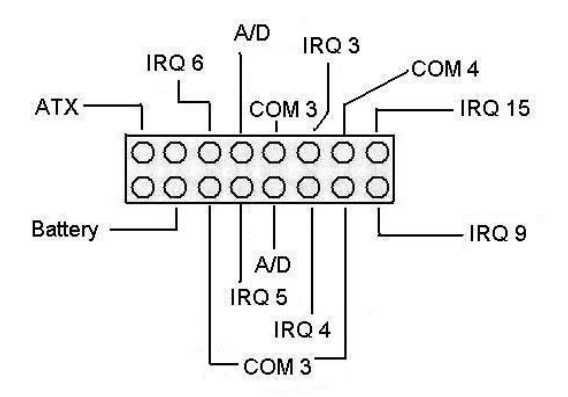

#### Serial Port and A/D IRQ Settings

COM3 may be set to IRQ3, IRQ4, IRQ 5, IRQ 6, or IRQ9. COM4 may be set to IRQ3 or IRQ15. The A/D circuit may be set to IRQ6, IRQ5, or IRQ4 if COM3 does not use it. In addition, it is possible to set up all 3 circuits to share IRQs. Note that only 1 device can use the 'shared' IRQ at one time. True IRQ sharing where all 3 devices can run simultaneously is not supported here except with software driver check. To support true IRQ sharing for all 3 devices for every IRQ call software drive needs to check the source of the IRQ call and handle appropriately.

## ATX Power Control

ELEKTRA must have ATX enabled to function properly. This jumper must be installed for the board to boot when power is applied.

#### Erasing CMOS RAM

The CMOS RAM may be cleared with a jumper as shown on the next page. This will cause the CPU to power up with the default BIOS settings. To clear the CMOS RAM, power down the CPU, install the jumper as shown, return it to its default position, and then power up again.

### Before erasing CMOS RAM, write down any custom BIOS settings you have made!

Default Settings:

ATX enable Battery enabled A/D IRQ 5 COM4 IRQ 15 COM3 IRQ 9

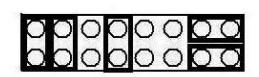

DIAMOND SYSTEMS CORPORATION

Elektra CPU User Manual V1.00

The different configurations for J10 are shown below. Each illustration shows only the jumper of interest. An asterisk (\*) indicates the default setting.

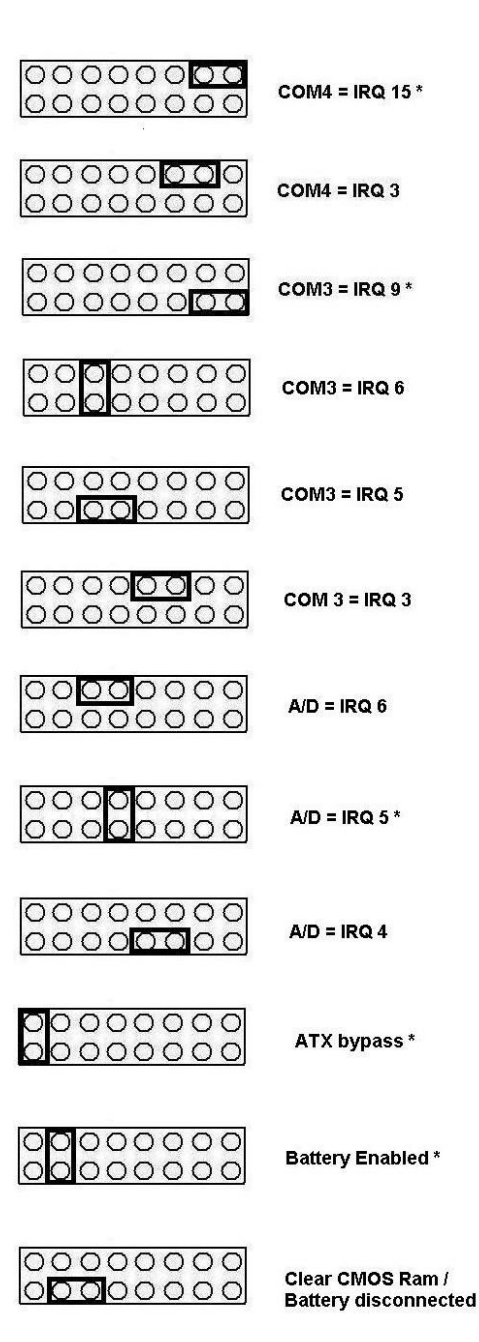

DIAMOND SYSTEMS CORPORATION

Elektra CPU User Manual V1.00

#### 5.2 J13: Data Acquisition Circuit Configuration

Jumper block **J13** is used to configure the A/D and D/A circuits of the ELEKTRA. It is located on the left side of the board next to the data acquisition I/O pin header and is oriented horizontally. The functions are shown below and are described in detail on the following page.

- AS A/D Single-ended/Differential
- AU A/D Unipolar/Bipolar
- DU D/A Unipolar/Bipolar

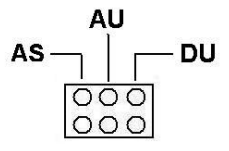

The default settings are as shown:

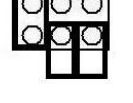

The various configurations are illustrated and described below. For correct configuration, pick one option from the first two configurations (single-ended or differential A/D), one option from the second two configurations (unipolar or bipolar A/D), and one option from the third two configurations (unipolar or bipolar D/A).

000

A/D Single-Ended:

| A/D Differential | 000 |
|------------------|-----|
|                  |     |
| A/D Unipolar:    |     |
| A/D Bipolar:     |     |
|                  |     |
| D/A Unipolar:    |     |
| D/A Bipolar:     | 000 |
|                  |     |
|                  |     |

DIAMOND SYSTEMS CORPORATION

Elektra CPU User Manual V1.00

#### Single-ended / Differential Inputs

ELEKTRA can accept both single-ended and differential inputs. A **single-ended** input uses 2 wires, input and ground. The measured input voltage is the difference between these two wires. A **differential** input uses 3 wires: input +, input -, and ground. The measured input voltage is the difference between the + and - inputs.

Differential inputs are frequently used when the grounds of the input device and the measurement device (ELEKTRA) are at different voltages, or when a low-level signal is being measured that has its own ground wire. A differential input also has higher noise immunity than a single-ended input, since most noise affects both + and – input wires equally, so the noise will be canceled out in the measurement. The disadvantage of differential inputs is that only half as many are available, since two input pins are required to produce a single differential input. ELEKTRA can be configured for either 16 single-ended inputs or 8 differential inputs.

If you have a combination of single-ended and differential input signals, select differential mode. Then to measure the single-ended signals, connect the signal to the + input and connect analog ground to the - input.

**WARNING:** The maximum range of voltages that can be applied to an analog input on ELEKTRA without damage is  $\pm 35$ V. If you connect the analog inputs on ELEKTRA to a circuit whose ground potential plus maximum signal voltage exceeds  $\pm 35$ V, the analog input circuit may be damaged. Check the ground difference between the input source and ELEKTRA before connecting analog input signals.

NOTE: In enhanced mode single-ended/differential can be overwritten through the register map.

#### Unipolar / Bipolar Inputs

The analog inputs can be configured for can be configured for unipolar (positive input voltages only) or bipolar (both negative and positive input voltages). For **unipolar** inputs, install a jumper as shown. For **bipolar** inputs, leave the jumper out.

NOTE: In enhanced mode unipolar/bipolar can be overwritten through the register map.

#### Analog Output Configuration

The 4 analog outputs can also be configured for unipolar (positive voltages only) or bipolar (both negative and positive output voltages). In unipolar mode, the outputs range between 0-10V. In bipolar mode, the outputs range between  $\pm 10V$ .

When the board powers up or is reset, the analog outputs are also reset. The D/A reset method is selected with a jumper on J13. If the jumper is in, the outputs will reset to the bottom of their range (called zero-scale). If the jumper is out, the outputs will reset to the middle of their range (mid-scale). Normally the D/A is configured to power up to 0V, so that when the power is turned on the device connected to the analog output doesn't see a step change in voltage. Therefore, for unipolar mode normally the outputs should be configured for zero-scale reset, and for bipolar mode the outputs should be configured for mid-scale reset, since 0V is halfway between -10V and +10V for the  $\pm$ 10V range.

## 5.3 J6: Watchdog Timer & System Recovery

J6 is used in conjunction with the watchdog timer. Watchdog timer operation is described in detail on page 73.

DIAMOND SYSTEMS CORPORATION

Elektra CPU User Manual V1.00

## 6. SYSTEM FEATURES

### 6.1 System Resources

The table below lists the default system resources utilized by the circuits on ELEKTRA.

| Device                                                 | Address (Hex)         | ISA IRQ               | ISA DMA |
|--------------------------------------------------------|-----------------------|-----------------------|---------|
| Serial Port COM1                                       | I/O 3F8 – 3FF         | 4                     | -       |
| Serial Port COM2                                       | I/O 2F8 – 2FF         | 3                     | -       |
| Serial Port COM3                                       | I/O 3E8 – 3EF         | 9                     | -       |
| Serial Port COM4                                       | I/O 2E8 – 2EF         | 15                    | -       |
| LPT Printer Port                                       | I/O 378 – 37F         | 7                     | 3       |
| IDE Controller                                         | I/O 1F0 – 1F7         | 14                    | -       |
| A/D Circuit (when applicable)                          | I/O 280 – 28F         | 5                     | -       |
| Watchdog Timer / Serial Port /<br>FPGA Enable/ Disable | I/O 25C – 25F         | -                     | -       |
| Ethernet                                               | BIOS/OS-<br>dependant | BIOS/OS-<br>dependant | -       |
| USB                                                    | BIOS/OS-<br>dependant | BIOS/OS-<br>dependant | -       |

## Table 12: System Resources

Note that most of these resources are configurable and, in many cases, the Operating System will alter these settings. The main devices that are subject to this dynamic configuration are onboard Ethernet, sound, video, USB, and any PC/104 cards that are in the system. These settings may also vary depending on what other devices are present in the system.

Elektra CPU User Manual V1.00

#### 6.2 COM Port / FPGA / Watchdog Control Registers

A registers located at address 0x25F is used for the purposes of controlling the serial port, FPGA and watchdog features:

#### **Register Map Bit Assignments**

A blank bit in the write registers is unused. A blank bit in the read registers reads back as 0 or 1, unknown state.

WRITE

| Address | 7      | 6             | 5      | 4    | 3 | 2 | 1 | 0 |
|---------|--------|---------------|--------|------|---|---|---|---|
| 0x25F   | COM4EN | <b>COM3EN</b> | FPGAEN | WDEN |   |   |   |   |

READ

| Address | 7      | 6      | 5      | 4    | 3 | 2 | 1 | 0 |
|---------|--------|--------|--------|------|---|---|---|---|
| 0x25F   | COM4EN | COM3EN | FPGAEN | WDEN |   |   |   |   |

#### Table 13: I/O COM3/4 Control Register Definition

| 0x25F |         | Write  | Chij   | p select ei | nable/disa | ble |   |   |   |
|-------|---------|--------|--------|-------------|------------|-----|---|---|---|
|       | Bit No. | 7      | 6      | 5           | 4          | 3   | 2 | 1 | 0 |
|       | Name    | COM4EN | COM3EN | FPGAEN      | WDEN       |     |   |   |   |
|       |         |        |        |             |            |     |   |   |   |

- COM4EN COM4 chip select enable. 1 = enable COM4-CS#. 0 = disable COM4-CS#.
- COM3EN COM3 chip select enable. 1 = enable COM3-CS#. 0 = disable COM3-CS#.
- FPGEN FPGA chip select enable. 1 = enable FPGA-CS#. 0 = disable FPGA-CS#.
- WDEN Watchdog enable. 1 = WDT counter enable. 0 = WDT counter disable, WDO disable, WDI disable, CPURST# disable, EXTSMI# disable.

The CPLD initializes all values to zero on power up. The BIOS then enables each resource based on BIOS settings.

0x25F

## Chip select enable/disable

| Bit No. | 7      | 6      | 5      | 4    | 3 | 2 | 1 | 0 |
|---------|--------|--------|--------|------|---|---|---|---|
| Name    | COM4EN | COM3EN | FPGAEN | WDEN |   |   |   |   |

Reads back written values

Read

Elektra CPU User Manual V1.00

#### 6.3 Console Redirection to a Serial Port

In many applications without a video card it may be necessary to obtain keyboard and monitor access to the CPU for configuration, file transfer, or other operations. ELEKTRA supports this operation by enabling keyboard input and character output onto a serial port (console redirection). A serial port on another PC can be connected to the serial port on ELEKTRA with a null modem cable, and a terminal emulation program (such as HyperTerminal) can be used to establish the connection. The terminal program must be capable of transmitting special characters including F2 (some programs or configurations trap special characters).

The default ELEKTRA BIOS setting disables console redirection after BIOS Power-on Self Test (POST)

There are three possible configurations for console redirection:

- POST only (default)
- Always On
- Disabled

To modify the console redirection settings, enter the BIOS, select the Advanced menu, and then select Console Redirection. In Com Port Address, select Disabled to disable the function, "Onboard COM A" for COM1, or "On-board COM B" for COM2.

If you select Disabled, you will not be able to enter BIOS again during power-up through the serial port. To reenter BIOS when console redirection is disabled, you must use a monitor connected to the VGA module and a keyboard connected to J3 or remove the CMOS battery jumper to reset the BIOS to the default 'POST only' condition.

More detail on BIOS settings for console redirection can be found on page 29.

#### 6.4 Flash Memory

ELEKTRA contains a 2Mbyte 16-bit wide flash memory chip for storage of BIOS and other system configuration data. 256 KB of this space is used by BIOS software and the rest is free. However, the standard Elektra BIOS v1.00 does not integrate this feature and would require a custom BIOS to use this space for virtual disk drive simulation or other applications. For custom BIOS please contact sales@diamondsystems.com.

### 6.5 Backup Battery

The board includes a backup battery for CMOS RAM and real-time clock backup. A connector and jumper are provided to disable the on-board battery and enable use of an external battery instead. With a battery current of no more than 3uA, the on board battery life shall be 5 years minimum over the operating temperature range of -40 to +85oC. External battery header voltage requirement is 3.6V +/-%10.

### 6.6 System Reset

ELEKTRA contains a chip to control system reset operation. Reset will occur under the following conditions:

- User causes reset with a ground contact on the Reset input
- Input voltage drops below 4.75V
- Over current condition on output power line (OV LED turns on)

The ISA Reset signal is an active high pulse with a duration of 200ms. The internal PCI Reset is active low, with a pulse width duration of 200 msec typical.

Elektra CPU User Manual V1.00

## 7. BIOS

#### 7.1 BIOS Settings

ELEKTRA uses a BIOS from Phoenix Technologies modified to support the custom features of the ELEKTRA board. Some of these features are described here.

To enter the BIOS during system startup (POST - power on self-test), press F2.

#### Serial Ports

-The address and interrupt settings for serial ports COM1, COM2, COM3, and COM4 may be modified. COM port address and interrupt settings are done in the BIOS, Advanced menu, I/O Device Configuration. See page 30 for details.

Select Advanced menu, Advanced Chipset Control, I/O Chip Device Configuration.

#### Parallel Port

The parallel port is configured in the Advanced -> I/O Chip Device Configuration menu. It is set by default to ECP mode and located at address 0x378, IRQ 7 and DMA 3.

You can move the base address to 0x278 or 0x3BC. The IRQ can be set to 5 or 7. The DMA can be set to 1 or 3.

#### **Miscellaneous**

#### -Memory Cache Settings:

Unless there is a specific reason to change these settings, it is best to keep these settings as-is. Certain system functions (such as USB keyboard support under BIOS menus) may be adversely affected by changes to these settings, due mainly to a heavy reduction in performance. These cache settings can make a huge difference for low-level BIOS calls and, as such, can severely limit performance if they are disabled.

The Frame Buffer size can be increased for specific applications; just be aware that an increase in this memory size will result in a decrease in overall system memory available. The AGP rate affects internal video accesses and does not affect any external bus speeds.

"Expansion Bus Performance" is an adjustment to allow an increase in ISA I/O Access speeds. For applications where ISA I/O accesses seem to be a limiting factor, this performance may be increased to "Accelerated". Be aware that increasing these timings may adversely affect system stability with external add-on PC/104 cards. This setting has no direct affect on PCI or memory speeds; it only affects ISA PC/104 devices. It is best to leave this setting at "Normal" if there are no ISA I/O Performance issues.

- On the Advanced screen, the following settings should be retained:

| Installed O/S          | Win98 |
|------------------------|-------|
| Large Disk Access Mode | DOS   |

- On the On-Chip Multifunction Device screen, the following settings should be retained:

| USB Device   | Enabled  |
|--------------|----------|
| Legacy Audio | Disabled |

"Legacy Audio" will only affect DOS-based applications when used with the VIA-supported DOS Drivers. Enabling this setting will require system I/O, IRQ, and DMA resources. It is strongly recommended that this setting be left "Disabled."

DIAMOND SYSTEMS CORPORATION

Elektra CPU User Manual V1.00

- On the PCI and ISA Configuration pages (from the Advanced screen), the following setting should be retained:

PCI/PNP ISA UMB Region Exclusion Available for all

-The Power Management Screen will only be in effect when under DOS. Otherwise, the OS power management settings will pre-empt these settings. The only power management mode supported by the system is "Power-On Suspend" – other suspend modes are not supported and should not be used under any OS (Examples of unsupported suspend modes: "Hibernate" under Windows and "Suspend-to-Disk" or "Suspend-to-RAM".)

- The Memory Shadow page of BIOS options should not be modified unless you are certain what you are doing. These settings can adversely affect system performance and, potentially, system reliability.

DIAMOND SYSTEMS CORPORATION

Elektra CPU User Manual V1.00

### 7.2 BIOS Console Redirection Settings

•

For applications where the Video interfaces will not be used, the textual feedback typically sent to the monitor can be redirected to a COM PORT. In this manner, a system can be managed and booted without the need for any video connection.

The BIOS allows the following configuration options for Console Redirection to a COM PORT:

- COM PORT Address : Disabled (default), COM PORT A, or COM PORT B
  - NOTE: IF Console Redirection is enabled here, note that the Associated COM PORT ("A" here referring to COM 1 and "B" referring to COM 2) will be enabled, regardless of the COM PORT settings elsewhere.
- "Continue CR After POST" : Off (default) or On
  - Determines whether the system is to Wait for CR over COM PORT before continuing (after POST is completed, before OS starts loading)
  - Baud Rate : 19.2K (default), 300, 1200, 2400, 9600, 38.4K, 57.6K, 115.2K
- Console Connection : Direct (default) or Modem
- Console Type : PC ANSI (default, VT100, VT100 (8-bit), PC-ANSI (7-bit), VT100+, or VT-UTF8
- Flow Control : CTS/RTS , XON-XOFF, None (default)
- # of video Pages to support 1(default) to 8

Note that Console Redirection only works for text-based interaction. If the OS enables video and starts using direct video functions (as would be the case with a Linux X-terminal or Windows, for instance), then Console Redirection will have no effect and video would be required.

Elektra CPU User Manual V1.00

## 8. SYSTEM I/O

#### 8.1 Ethernet

ELEKTRA includes a 10/100Mbps Ethernet connection using Cat-5 (100BaseT) wiring. The signals are provided on a 6-pin header (J4) on the right edge of the board.

Diamond Systems' cable no. **6981002** mates with the header and provides a standard RJ-45 connector in panel-mount form for connecting to standard Cat5 network cables.

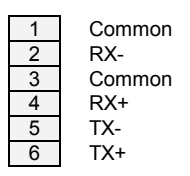

#### Table 14: J11 – Ethernet Connector

The Ethernet chip is the National Semiconductor DP83815 MacPhyter chip. It is connected to the system via the board's internal PCI bus.

The ELEKTRA Software CD includes Ethernet drivers for Windows 95, Windows 98, Windows NT, and Linux. The latest drivers can also be downloaded from National Semiconductor's website at www.national.com. Search for DP83815 to reach the product folder.

A DOS utility program is provided for testing the chip and accessing the configuration EEPROM. Each board is factory-configured for a unique MAC address using this program. To run the program, you must boot the computer to DOS. The program will not run properly in a DOS window inside of Windows. In normal operation this program should not be required.

Additional software support includes a packet driver with software to allow a full TCP/IP implementation.

#### 8.2 Serial Ports

ELEKTRA contains 4 serial ports. Each port is capable of transmitting at speeds of up to 115.2Kbaud. Ports COM1 and COM2 are built into the standard chipset. They consist of standard 16550 type UARTs with 16-byte FIFOs.

Ports COM3 and COM4 are derived from an Exar 16C2850 dual UART chip and include 128-byte FIFOs. Ports 3 and 4 may be operated at speeds up to 460Kbaud with installation of high-speed drivers as a custom option.

The serial ports use the following default system resources:

| Port | Address range | IRQ |
|------|---------------|-----|
| COM1 | I/O 3F8 – 3FF | 4   |
| COM2 | I/O 2F8 – 2FF | 3   |
| COM3 | I/O 3E8 – 3EF | 9   |
| COM4 | I/O 2E8 – 2EF | 15  |

Table 15: COM PORT Default Resource Listing

DIAMOND SYSTEMS CORPORATION

Elektra CPU User Manual V1.00

The settings of COM1 and COM2 may be changed in the system BIOS. Select the Advanced menu, then I/O Device Configuration. The base address and interrupt level may be modified on this page.

The addresses of COM3 and COM4 are fixed. The interrupt (IRQ) settings for COM3 and COM4 are selected with J10. COM3 may use IRQ4 or IRQ9. COM4 may use IRQ3 or IRQ15. See page 18 for serial port IRQ jumper settings. Note that once these jumper selections are made, the user must update the Serial Port IRQ settings to match these selections – the IRQ settings are NOT autodetected in the same manner that the address settings are.

#### 8.3 PS/2 Ports

ELEKTRA supports 2 PS/2 ports: one dedicated for keyboard and the other dedicated for mouse function. The two PS/2 ports are accessible via a cable assembly (DSC**#C-PRZ-01**) attached to J3. Support for these ports is independent of, and in addition to, mouse and keyboard support via the USB ports.

#### 8.4 USB Ports

ELEKTRA contains 2 USB Ports (referenced as "USB0" and "USB1"). All USB ports are accessible via cable assemblies attached to J5 ("USB0" and "USB1").

USB support is intended primarily for the following devices (although any USB1.1-standard device should function without issue):

- Keyboards
- Mice
- USB Floppy Drive (NOTE : this is required for "Crisis Recovery" of boot ROM)
- USB flash disks

The BIOS fully supports the USB keyboard during BIOS initialization screens, as well as legacy emulation for DOS-based applications.

The USB ports can be used for keyboards and mice at the same time that the PS/2 keyboard and mouse are plugged in - multiple devices of the same type are supported, although this can get rather confusing.

Elektra CPU User Manual V1.00

## 9. NOTES ON OPERATING SYSTEMS AND BOOTING PROCEDURES

#### 9.1 Windows Operating Systems Installation Issues

Installation of Windows operating systems (Win98) should follow the sequence below. If the sequence is not followed certain drivers might not work and may prevent the device from functioning properly under Windows.

- 1) Enable CD-ROM support in the BIOS. Change boot sequence in BIOS so system boots from CD-ROM first.
- 2) Insert Windows installation CD into CD-ROM and restart computer
- 3) Follow the instructions for installing Windows.

#### 9.1.1 DRIVER INSTALLATION

- 4) Install the National Semiconductors Network driver.
- 5) The USB driver for the floppy drive needs to be loaded before the USB floppy drive will be functional under Windows (legacy support will provide floppy access for DOS boot only).

#### 9.1.2 BIOS SETTINGS FOR WINDOWS

• "OS" Setting : When using any version of Windows, the "Operating System" selection in the BIOS setup menus should be set to "Win98".

### 9.1.3 COMPACTFLASH UNDER WINDOWS

CompactFlash is not directly supported by Windows 98. A special driver may be available – see the vendor of your specific CompactFlash card for details. Without special drivers, Windows 98 will not recognize the CompactFlash at all.

## 9.2 DOS Operating Systems Installation Issues

Installation of DOS operating systems (  $\ensuremath{\mathsf{MS}}\xspace{-}\ensuremath{\mathsf{DOS}}\xspace,\ensuremath{\mathsf{ROM}}\xspace{-}\ensuremath{\mathsf{DOS}}\xspace)$  ) should follow the sequence below.

- 1) Enable the following in BIOS:
  - a. Legacy USB support.
- 2) Change BIOS boot sequence so system boots through USB floppy drive.
- 3) Insert DOS installation floppy disk into USB floppy drive and start/restart system.
- 4) Install various drivers needed.

Note : For DOS Ethernet to work, in BIOS set "Operating System" to "other". DOS Sound emulation currently is not functional.

## **10. DATA ACQUISITION CIRCUIT - I/O MAP AND REGISTER DESCRIPTIONS**

Elektra contain a data acquisition subsystem consisting of A/D, D/A, digital I/O, and counter/timer features. This subsystem is equivalent to a complete add-on data acquisition module.

The A/D section includes a 16-bit A/D converter, 16 input channels, and a 128-sample FIFO. Input ranges are programmable, and the maximum sampling rate is 100KHz. The D/A section includes 4 12-bit D/A channels. The digital I/O section includes 24 lines with programmable direction. The counter/timer section includes a 24-bit counter/timer to control A/D sampling rates and a 16-bit counter/timer for user applications.

High-speed A/D sampling is supported with interrupts and a FIFO. The FIFO is used to store a user-selected number of samples, and the interrupt occurs when the FIFO reaches this threshold. Once the interrupt occurs, an interrupt routine runs and reads the data out of the FIFO. In this way the interrupt rate is reduced by a factor equal to the size of the FIFO threshold, enabling a faster A/D sampling rate. The circuit can operate at sampling rates of up to 100KHz, with an interrupt rate of 6.6-10KHz.

The A/D circuit uses the default settings of I/O address range 280h - 28Fh (base address 280) and IRQ 5. These settings can be changed if needed. The I/O address range is changed in the BIOS, and the interrupt level is changed with jumper block J10.

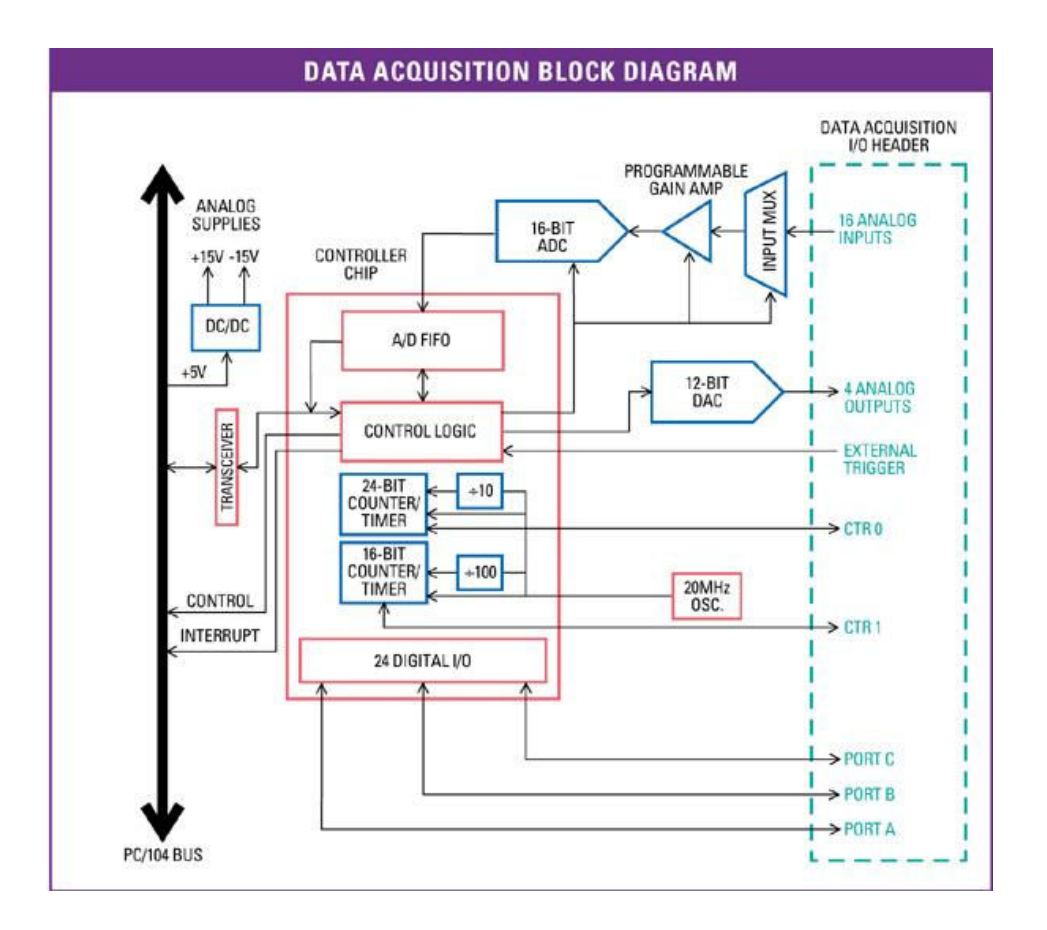

10.1 Base Address

DIAMOND SYSTEMS CORPORATION

Elektra CPU User Manual V1.00

The data acquisition circuitry on ELEKTRA occupies a block of 16 bytes in I/O memory space. The default address range for this block is 280h - 28Fh (base address 280).

The data acquisition FPGA can be enabled/disabled in the BIOS under the Advanced menu, I/O devices. Scroll down to the "FPGA Mode:" option and select "Enabled" or "Disabled" accordingly. If the FPGA is disabled you will not be able to interact with the data acquisition circuit.

A functional list of registers is provided below, and detailed bit definitions are provided on the next page and in the following chapter.

| Base + | Write Function                    | Read Function                               |
|--------|-----------------------------------|---------------------------------------------|
| 0      | Command register                  | A/D LSB                                     |
| 1      | Not used                          | A/D MSB                                     |
| 2      | A/D channel register              | A/D channel register                        |
| 3      | A/D gain and scan settings        | A/D gain and status read back               |
| 4      | Interrupt / DMA / counter control | Interrupt / DMA / counter control read back |
| 5      | FIFO threshold                    | FIFO threshold read back                    |
| 6      | D/A LSB                           | FIFO current depth                          |
| 7      | D/A MSB + channel no.             | Interrupt and A/D channel read back         |
| 8      | Digital I/O port A output         | Digital I/O port A                          |
| 9      | Digital I/O port B output         | Digital I/O port B                          |
| 10     | Digital I/O port C output         | Digital I/O port C                          |
| 11     | Digital I/O direction control     | Digital I/O direction control read back     |
| 12     | Counter/timer D7-0                | Counter/timer D7-0                          |
| 13     | Counter/timer D15-8               | Counter/timer D15-8                         |
| 14     | Counter/timer D23-16              | Counter/timer D23-16                        |
| 15     | Counter/timer control register    | FPGA revision code                          |

Elektra CPU User Manual V1.00

# 10.2 Data Acquisition Circuit Register Map

|         | •                                 |        |        |         |        |        |        |        |
|---------|-----------------------------------|--------|--------|---------|--------|--------|--------|--------|
| Address | 7                                 | 6      | 5      | 4       | 3      | 2      | 1      | 0      |
| 0       | STRTAD                            | RSTBRD | RSTDA  | RSTFIFO | CLRDMA | CLRT   | CLRD   | CLRA   |
| 1       | Enhanced Features Access Register |        |        |         |        |        |        |        |
| 2       | H3                                | H2     | H1     | H0      | L3     | L2     | L1     | L0     |
| 3       |                                   |        | P1     | P0      |        | SCANEN | G1     | G0     |
| 4       | CKSEL1                            | CKFRQ1 | CKFRQ0 | ADCLK   | DMAEN  | TINTE  | DINTE  | AINTE  |
| 5       |                                   |        | FT5    | FT4     | FT3    | FT2    | FT1    | FT0    |
| 6       | DA7                               | DA6    | DA5    | DA4     | DA3    | DA2    | DA1    | DA0    |
| 7       | DACH1                             | DACH0  |        |         | DA11   | DA10   | DA9    | DA8    |
| 8       | PA7                               | PA6    | PA5    | PA4     | PA3    | PA2    | PA1    | PA0    |
| 9       | PB7                               | PB6    | PB5    | PB4     | PB3    | PB2    | PB1    | PB0    |
| 10      | PC7                               | PC6    | PC5    | PC4     | PC3    | PC2    | PC1    | PC0    |
| 11      | DIOCTR                            |        |        | DIRA    | DIRCH  |        | DIRB   | DIRCL  |
| 12      | CTRD7                             | CTRD6  | CTRD5  | CTRD4   | CTRD3  | CTRD2  | CTRD1  | CTRD0  |
| 13      | CTRD15                            | CTRD14 | CTRD13 | CTRD12  | CTRD11 | CTRD10 | CTRD9  | CTRD8  |
| 14      | CTRD23                            | CTRD22 | CTRD21 | CTRD20  | CTRD19 | CTRD18 | CTRD17 | CTRD16 |
| 15      | CTRNO                             | LATCH  | GTDIS  | GTEN    | CTDIS  | CTEN   | LOAD   | CLR    |

| WRITE (Blank bits are unused and have no effe | /RITE | (Blank bits a | are unused | and have | no effect |
|-----------------------------------------------|-------|---------------|------------|----------|-----------|
|-----------------------------------------------|-------|---------------|------------|----------|-----------|

**READ** (Blank bits are unused and read back as 0)

| Address | 7      | 6      | 5      | 4      | 3      | 2      | 1      | 0      |
|---------|--------|--------|--------|--------|--------|--------|--------|--------|
| 0       | AD7    | AD6    | AD5    | AD4    | AD3    | AD2    | AD1    | AD0    |
| 1       | AD15   | AD14   | AD13   | AD12   | AD11   | AD10   | AD9    | AD8    |
| 2       | H3     | H2     | H1     | H0     | L3     | L2     | L1     | L0     |
| 3       | STS    | SD     | WAIT   | DACBSY | OVF    | SCANEN | G1     | G0     |
| 4       | CKSEL1 | CKFRQ1 | CKFRQ0 | ADCLK  | DMAEN  | TINTE  | DINTE  | AINTE  |
| 5       |        |        | FT5    | FT4    | FT3    | FT2    | FT1    | FT0    |
| 6A      |        |        | FD5    | FD4    | FD3    | FD2    | FD1    | FD0    |
| 6B      |        |        |        |        | OVF    | FF     | HF     | EF     |
| 7       | DMAINT | TINT   | DINT   | AINT   | ADCH3  | ADCH2  | ADCH1  | ADCH0  |
| 8       | PA7    | PA6    | PA5    | PA4    | PA3    | PA2    | PA1    | PA0    |
| 9       | PB7    | PB6    | PB5    | PB4    | PB3    | PB2    | PB1    | PB0    |
| 10      | PC7    | PC6    | PC5    | PC4    | PC3    | PC2    | PC1    | PC0    |
| 11      | DIOCTR |        |        | DIRA   | DIRCH  |        | DIRB   | DIRCL  |
| 12      | CTRD7  | CTRD6  | CTRD5  | CTRD4  | CTRD3  | CTRD2  | CTRD1  | CTRD0  |
| 13      | CTRD15 | CTRD14 | CTRD13 | CTRD12 | CTRD11 | CTRD10 | CTRD9  | CTRD8  |
| 14      | CTRD23 | CTRD22 | CTRD21 | CTRD20 | CTRD19 | CTRD18 | CTRD17 | CTRD16 |
| 15      | REV7   | REV6   | REV5   | REV4   | REV3   | REV2   | REV1   | REV0   |

DIAMOND SYSTEMS CORPORATION

Elektra CPU User Manual V1.00
## Page 1, WRITE (Blank bits are unused and have no effect)

| Address | 7     | 6                          | 5      | 4      | 3      | 2  | 1  | 0  |  |  |  |
|---------|-------|----------------------------|--------|--------|--------|----|----|----|--|--|--|
| 12      | D7    | D6                         | D5     | D4     | D3     | D2 | D1 | D0 |  |  |  |
| 13      | A7    | A6                         | A5     | A4     | A3     | A2 | A1 | A0 |  |  |  |
| 14      | EE_EN | EE_RW                      | RUNCAL | CMUXEN | TDACEN |    |    |    |  |  |  |
| 15      |       | EEPROM Access Key Register |        |        |        |    |    |    |  |  |  |

Page 1, READ (Blank bits

(Blank bits are unused and read back as 0)

| Address | 7  | 6      | 5      | 4        | 3          | 2  | 1  | 0  |
|---------|----|--------|--------|----------|------------|----|----|----|
| 12      | D7 | D6     | D5     | D4       | D3         | D2 | D1 | D0 |
| 13      | A7 | A6     | A5     | A4       | A3         | A2 | A1 | A0 |
| 14      |    | TDBUSY | EEBUSY | CMUXEN   | TDACEN     |    |    |    |
| 15      |    |        |        | FPGA Rev | ision Code |    |    |    |

Page 2, WRITE (Blank bits are unused and have no effect)

| Address | 7 | 6 | 5 | 4 | 3      | 2      | 1     | 0       |
|---------|---|---|---|---|--------|--------|-------|---------|
| 12      |   |   |   |   |        |        |       | EXPFIFO |
| 13      |   |   |   |   | ADUOUT | ADUOEN | SDOUT | SDOEN   |
| 14      |   |   |   |   |        |        |       |         |
| 15      |   |   |   |   |        |        |       |         |

Page 2, READ

(Blank bits are unused and read back as 0)

| Address | 7 | 6 | 5 | 4 | 3      | 2      | 1     | 0       |
|---------|---|---|---|---|--------|--------|-------|---------|
| 12      |   |   |   |   |        |        |       | EXPFIFO |
| 13      |   |   |   |   | ADUOUT | ADUOEN | SDOUT | SDOEN   |
| 14      |   |   |   |   |        |        |       |         |
| 15      |   |   |   |   |        |        |       |         |

Elektra CPU User Manual V1.00

#### 10.3 Register Bit Definitions

In these register definitions, a bit left blank is an unused bit.

All unused bits in readable registers read back as 0.

| Base + 0 | Write  | C      | ommand | Register |        |      |      |      |
|----------|--------|--------|--------|----------|--------|------|------|------|
| Bit No.  | 7      | 6      | 5      | 4        | 3      | 2    | 1    | 0    |
| Name     | STRTAD | RSTBRD | RSTDA  | RSTFIFO  | CLRDMA | CLRT | CLRD | CLRA |

This register is used to perform various functions. The register bits are not data bits but instead command triggers. Each function is initiated by writing a 1 to a particular bit. Writing a 1 to any bit in this register does not affect any other bit in this register. For example, to reset the FIFO, write the value 0x10 (16) to this register to write a 1 to bit 4. No other function of the register will be performed. Multiple actions can be carried out simultaneously by writing a 1 to multiple bits simultaneously.

STRTAD Start an A/D conversion (trigger the A/D) when in software-trigger mode (AINTE = 0). Once the program writes to this bit, the A/D conversion will start and the STS bit (base + 3 bit 7) will go high. The program should then monitor STS and wait for it to go low (check if value in base + 3 is less than 128 or 0x80). When it goes low the A/D data at Base + 0 and Base + 1 may be read.

> When AINTE = 1 (base + 4 bit 0), the A/D cannot be triggered by writing to this bit. Instead the A/D will be triggered by a signal selected by ADCLK in base + 4 bit 5.

- **RSTBRD** Reset the entire board excluding the D/A. Writing a 1 to this bit causes all registers on the board to be reset to 0. The effect on the digital I/O is that all ports are reset to input mode, and the logic state of their pins will be determined by the pull-up/pulldown configuration setting selected by the user. All A/D, counter/timer, interrupt, and DMA functions will cease. However the D/A values will remain constant.
- RSTDA Reset the 4 analog outputs. The analog outputs will be reset to either mid-scale or zero-scale, depending on the jumper configuration selected by the user. A separate reset is provided for the D/A so that the user may reset the board if needed without affecting the circuitry connected to the analog outputs.
- **RSTFIFO** Reset the FIFO depth to 0. This clears the FIFO so that further A/D conversions will be stored in the FIFO starting at address 0.
- CLRDMA Writing a 1 to this bit causes the DMA interrupt request flip-flop to be reset.
- CLRT Writing a 1 to this bit causes the timer interrupt request flip-flop to be reset.
- CLRD Writing a 1 to this bit causes the digital I/O interrupt request flip-flop to be reset.
- CLRA Writing a 1 to this bit causes the analog interrupt request flip-flop to be reset.

The user's interrupt routine must write to the appropriate bit prior to exiting in order to enable future interrupts. Otherwise the interrupt line will stay high indefinitely and the board will generate no additional interrupt requests.

Elektra CPU User Manual V1.00

### Base + 0 Read A/D LSB

| Bit No. | 7   | 6   | 5   | 4   | 3   | 2   | 1   | 0   |
|---------|-----|-----|-----|-----|-----|-----|-----|-----|
| Name    | AD7 | AD6 | AD5 | AD4 | AD3 | AD2 | AD1 | AD0 |

AD7 - 0 A/D data bits 7 - 0; AD0 is the LSB; A/D data is an unsigned 16-bit value.

The A/D value is derived by reading two bytes from Base + 0 and Base + 1 and applying the following formula:

#### A/D value = (Base + 0 value) + (Base + 1 value) \* 256

The value is interpreted as a twos complement 16-bit number ranging from -32768 to +32767. This raw A/D value must then be converted to the corresponding input voltage and/or the engineering units represented by that voltage by applying additional application-specific formulas. Both conversions (conversion to volts and then conversion to engineering units) may be combined into a single formula for efficiency.

| Base + 1 | Write | Enhanced Feature Key |
|----------|-------|----------------------|
|----------|-------|----------------------|

| Bit No. | 7 | 6 | 5 | 4 | 3 | 2 | 1   | 0   |
|---------|---|---|---|---|---|---|-----|-----|
| Name    | 1 | 0 | 1 | 0 | 0 | 1 | 1/0 | 1/0 |

Writing 0xA5 to this register enables the enhanced features of the register map.

A/D MSB

Writing 0xA6 to this register disables the enhanced features of the register map. Upon disabling the enhanced features, the "page" should return to 0, and the SE/DIFF and ADUNIP signals should become inputs.

When enhanced features are disabled, the FPGA should act 100% identical to the Prometheus FPGA. To simplify FIFO behavior, writing to this register can also be considered a FIFO reset (so that the FIFO is in a known state upon transition.) It should be noted that this is an empty register in the Prometheus map, so theoretically there should be no accesses to this register by programs designed for the Prometheus.

| Bit No. | 7    | 6    | 5    | 4    | 3    | 2    | 1   | 0   |
|---------|------|------|------|------|------|------|-----|-----|
| Name    | AD15 | AD14 | AD13 | AD12 | AD11 | AD10 | AD9 | AD8 |
|         |      |      |      |      |      |      |     |     |

AD15 - 8 A/D data bits 15 – 8; AD15 is the MSB; A/D data is an unsigned 16-bit value.

See Base + 0 Read on the previous page for information on A/D values and formulas.

DIAMOND SYSTEMS CORPORATION

Read

Base + 1

Elektra CPU User Manual V1.00

### Base + 2 Read/Write A/D Channel Register

| Bit No. | 7  | 6  | 5  | 4  | 3  | 2  | 1  | 0  |
|---------|----|----|----|----|----|----|----|----|
| Name    | H3 | H2 | H1 | H0 | L3 | L2 | L1 | L0 |

H3 – H0 High channel of channel scan range

Ranges from 0 to 15 in single-ended mode, 0 - 7 in differential mode.

L3 - L0 Low channel of channel scan range

Ranges from 0 to 15 in single-ended mode, 0 - 7 in differential mode.

The high channel must be greater than or equal to the low channel.

When this register is written, the current A/D channel is set to the low channel, so that the next time an A/D conversion is triggered the low channel will be sampled.

When this register is written to, the WAIT bit (Read Base + 3 bit 5) will go high for 10 microseconds to indicate that the analog input circuit is settling. During this time an A/D conversion should not be performed because the data will be inaccurate.

After writing a new gain setting (Base + 3), the WAIT bit is also set, and the program must monitor it prior to starting an A/D conversion.

The channel and gain registers can be written to in succession without waiting for the intervening WAIT signal. Only one WAIT period must be observed between the last triggering condition (write to Base + 2 or Base + 3) and the start of an A/D conversion.

The A/D circuit is designed to automatically increment the A/D channel each time a conversion is generated. This enables the user to avoid having to write the A/D channel each time. The A/D channel will rotate through the values between LOW and HIGH. For example, if LOW = 0 and HIGH = 3, the A/D channels will progress through the following sequence: 0, 1, 2, 3, 0, 1, 2, 3, 0, 1, ....

Reading from this register returns the value previously written to it.

Elektra CPU User Manual V1.00

|--|

| Bit No. | 7 | 6 | 5  | 4  | 3 | 2      | 1  | 0  |
|---------|---|---|----|----|---|--------|----|----|
| Name    |   |   | P1 | P0 |   | SCANEN | G1 | G0 |

SCANEN Scan mode enable:

1

Each A/D trigger will cause the board to generate an A/D conversion on each channel in the range LOW – HIGH (the range is set with the channel register in Base + 2).

The STS bit (read Base + 3 bit 7) stays high during the entire scan.

Each A/D trigger will cause the board to generate a single A/D conversion on the current channel. The internal channel pointer will increment to the next channel in the range LOW – HIGH or reset to LOW if the current channel is HIGH.

The STS bit stays high during the A/D conversion.

- G1-G0 Analog input gain. The gain is the ratio of the voltage seen by the A/D converter and the voltage applied to the input pin. The gain setting is the same for all input channels. Unipolar mode and bipolar modes are different, please consult below.
- P1-P0 Select page. These bits are only active if enhanced features are enabled, otherwise the page is stuck at 0. The page bits control register map addresses 12 through 15.

The page bits cannot be read back.

When this register is written to (even if only the P1-P0 bits are modified), the WAIT bit (Read Base + 3 bit 6) will go high for 10 microseconds to indicate that the analog input circuit is settling. During this time an A/D conversion should not be performed because the data will be inaccurate. After writing a new gain setting, the program should monitor the WAIT bit prior to starting an A/D conversion.

After writing a new channel selection (Base + 2), the WAIT bit is also set, and the program must monitor it prior to starting an A/D conversion.

The channel and gain registers can be written to in succession without waiting for the intervening WAIT signal. Only one WAIT period must be observed between the last triggering condition (write to Base + 2 or Base + 3) and the start of an A/D conversion.

The following table lists the possible analog input ranges:

| G1 | G0 | Gain | Unipolar Range | Bipolar Range |
|----|----|------|----------------|---------------|
| 0  | 0  | 1    | Invalid        | ±10V          |
| 0  | 1  | 2    | 0-10V          | ±5V           |
| 1  | 0  | 4    | 0-5V           | ±2.5V         |
| 1  | 1  | 8    | 0-2.5V         | ±1.25V        |

DIAMOND SYSTEMS CORPORATION

Elektra CPU User Manual V1.00

#### Base + 3 Read Analog Input Status

| Bit No. | 7   | 6  | 5    | 4      | 3   | 2      | 1  | 0  |
|---------|-----|----|------|--------|-----|--------|----|----|
| Name    | STS | SD | WAIT | DACBSY | OVF | SCANEN | G1 | G0 |

STS A/D status. 1 = A/D conversion or scan in progress, 0 = A/D is idle.

If SCANEN = 0 (single conversion mode), STS goes high when an A/D conversion is started and stays high until the conversion is finished. If SCANEN = 1 (scan mode enabled), STS stays high during the entire scan. After starting a conversion in software, the program must monitor STS and wait for it to become 0 prior to reading A/D values from Base + 0 and Base + 1.

SD Single-ended / Differential mode indicator. 1 = SE, 0 = DI.

WAIT A/D input circuit status. 1 = A/D circuit is settling on a new value, 0 = ok to start conversion.

WAIT goes high after the channel register (Base + 2) or the gain register (Base + 3) is changed. It stays high for 9 microseconds. The program should monitor this bit after writing to either register and wait for it to become 0 prior to starting an A/D conversion.

- DACBSY Indicates the DAC is busy updating (approx.  $30 \ \mu$ S). 1 = Busy, 0 = Idle. Do not attempt to write to the DAC (registers 6 and 7) while DACBSY = 1.
- OVF FIFO Overflow bit. This bit indicates that the FIFO has overflowed, meaning that the A/D circuit has attempted to write data to it when it is full. This condition occurs when data is written into the FIFO faster than it is read out.

When overflow occurs, the FIFO will not accept any more data until it is reset. The OVF condition is sticky, meaning that it remains true until the FIFO is reset, so the application program will be able to determine if overflow occurs. If overflow occurs, then you must either reduce the sample rate or increase the efficiency of your interrupt routine and/or operating system.

- SCANEN Scan mode read back (see Base + 3 Write above).
- G1-G0 A/D gain setting read back (see Base + 3 Write above).

Elektra CPU User Manual V1.00

### Base + 4 Read/Write Interrupt / DMA / Counter Control

| Bit No. | 7           | 6                                             | 5                   | 4           | 3           | 2            | 1           | 0      |  |  |  |
|---------|-------------|-----------------------------------------------|---------------------|-------------|-------------|--------------|-------------|--------|--|--|--|
| Name    | CKSEL1      | CKFRQ1                                        | CKFRQ0              | ADCLK       | DMAEN       | TINTE        | DINTE       | AINTE  |  |  |  |
|         |             |                                               |                     |             |             |              |             |        |  |  |  |
| CKSEL1  | Clock sou   | rce selecti                                   | on for cou          | nter/timer  | 1:          |              |             |        |  |  |  |
|         | 0 = interna | al oscillator                                 | r, frequenc         | y selected  | by CLKFF    | RQ1          |             |        |  |  |  |
|         | 1 = extern  | al clock in                                   | out CLK1 (          | DIO C pin   | s must be   | set for ctr/ | timer signa | als)   |  |  |  |
| CKFRQ1  | Input frequ | lency sele                                    | ction for co        | ounter/time | er 1 when ( | CKSEL1 =     | 1:          |        |  |  |  |
|         | 0 = 10MH    | z, 1 = 100ł                                   | KHz                 |             |             |              |             |        |  |  |  |
| CKFRQ0  | Input frequ | nput frequency selection for counter/timer 0. |                     |             |             |              |             |        |  |  |  |
|         | 0 = 10MH    | z, 1 = 1MH                                    | lz                  |             |             |              |             |        |  |  |  |
| ADCLK   | A/D trigge  | r select wh                                   | en AINTE            | = 1:        |             |              |             |        |  |  |  |
|         | 0 = interna | al clock out                                  | tput from c         | counter/tim | er 0        |              |             |        |  |  |  |
|         | 1 = extern  | al clock in                                   | out EXTTF           | RIG         |             |              |             |        |  |  |  |
| DMAEN   | Enable DN   | /A operati                                    | on. 1 = ena         | able, 0 = d | isable.     |              |             |        |  |  |  |
| TINTE   | Enable tim  | ner interrup                                  | ots. 1 = ena        | able, 0 = d | isable.     |              |             |        |  |  |  |
| DINTE   | Enable dig  | gital I/O inte                                | errupts. 1          | = enable, ( | ) = disable |              |             |        |  |  |  |
| AINTE   | Enable an   | alog input                                    | interrupts.         | 1 = enable  | e, 0 = disa | ble.         |             |        |  |  |  |
|         | NOTE: W     | hen AINTI                                     | E = 1, the <i>i</i> | A/D canno   | t be trigge | red by writ  | ing to Base | e + 0. |  |  |  |

Analog output interrupts are not supported on this board.

Multiple interrupt operations may be performed simultaneously. All interrupts will be on the same interrupt level. The user's interrupt routine must monitor the status bits to know which circuit has requested service. After processing the data but before exiting, the interrupt routine must then clear the appropriate interrupt request bit using the register at Base + 0.

#### Base + 5 Read/Write FIFO Threshold

| Bit No. | 7 | 6 | 5   | 4   | 3   | 2   | 1   | 0   |
|---------|---|---|-----|-----|-----|-----|-----|-----|
| Name    |   |   | FT5 | FT4 | FT3 | FT2 | FT1 | FT0 |

FT5–0 FIFO threshold. When the number of A/D samples in the FIFO reaches this number, the board will generate an interrupt and set AINT high (Base + 7 bit 4). The interrupt routine is responsible for reading the correct number of samples out of the FIFO.

The valid range is 1-48. If the value written is greater than 48, then 48 will be used. If the value written is 0, then 1 will be used. The interrupt rate is equal to the total sample rate divided by the FIFO threshold. Generally, for higher sampling rates a higher threshold should be used to reduce the interrupt rate. However remember that the higher the FIFO threshold, the smaller the amount of FIFO space remaining to store data while waiting for the interrupt routine to respond. If you get a FIFO overflow condition, you must lower the FIFO threshold and/or lower the A/D sampling rate.

### DIAMOND SYSTEMS CORPORATION

Elektra CPU User Manual V1.00

### Base + 6 Write DAC LSB

| Bit No. | 7   | 6   | 5   | 4   | 3   | 2   | 1   | 0   |
|---------|-----|-----|-----|-----|-----|-----|-----|-----|
| Name    | DA7 | DA6 | DA5 | DA4 | DA3 | DA2 | DA1 | DA0 |

DA7–0 D/A data bits 7 - 0; DA0 is the LSB. D/A data is an unsigned 12-bit value. This register must be written to before Base + 7, since writing to Base + 7 updates the DAC immediately.

### Base + 6 (A) Read

### A/D Channel and FIFO Status

| Bit No. | 7 | 6 | 5   | 4   | 3   | 2   | 1   | 0   |
|---------|---|---|-----|-----|-----|-----|-----|-----|
| Name    | 0 | 0 | FD5 | FD4 | FD3 | FD2 | FD1 | FD0 |

FD5–0 Current FIFO depth. This value indicates the number of A/D values currently stored in the FIFO.

Base + 6 (B) Read

### A/D Channel and FIFO Status

| Bit No. | 7 | 6 | 5 | 4 | 3   | 2  | 1  | 0  |
|---------|---|---|---|---|-----|----|----|----|
| Name    | 0 | 0 | 0 | 0 | OVF | FF | HF | EF |

They are enabled when EXPFIFO=1. If EXPFIFO=0, Base+6 acts like the base+6 (A).

### EF Empty flag:

- 1 FIFO is empty
- 0 FIFO is not empty

## HF Half full flag:

- 1 FIFO is at least half full; The FIFO contains 512 words, so if this flag is set the FIFO contains at least 256 words of A/D data
- 0 FIFO is less than half full
- FF Full flag:

1

FIFO is full; the next A/D conversion will result in an overflow

Chapter 1 FIFO is less than full

DIAMOND SYSTEMS CORPORATION

Elektra CPU User Manual V1.00

## OVF Overflow flag:

Chapter 2 FIFO has overflowed; data has been lost. This flag is cleared on the next successful A/D read.

0 FIFO has not overflowed since the last time A/D data was read

DIAMOND SYSTEMS CORPORATION

Elektra CPU User Manual V1.00

### Base + 7 Write DAC MSB + Channel No.

| Bit No. | 7     | 6     | 5 | 4 | 3    | 2    | 1   | 0   |
|---------|-------|-------|---|---|------|------|-----|-----|
| Name    | DACH1 | DACH0 | Х | Х | DA11 | DA10 | DA9 | DA8 |

DACH1–0 D/A channel. The value written to Base + 6 and Base + 7 are written to the selected channel, and that channel is updated immediately. The update takes approximately 20 microseconds due to the DAC serial interface.

DA11-8 D/A bits 11 - 8; DA11 is the MSB. D/A data is an unsigned 12-bit value.

## Base + 7 Read Analog Operation Status

| Bit No. | 7      | 6    | 5    | 4    | 3     | 2     | 1     | 0     |
|---------|--------|------|------|------|-------|-------|-------|-------|
| Name    | DMAINT | TINT | DINT | AINT | ADCH3 | ADCH2 | ADCH1 | ADCH0 |

DMAINT DMA interrupt status. 1 = interrupt pending, 0 = interrupt not pending.

TINT Timer interrupt status, same values as above.

DINT Digital I/O interrupt status, same values as above.

AINT Analog input interrupt status, same values as above.

ADCH3-0 Current A/D channel. This is the channel that will be sampled on the **next** conversion.

When any of bits 7–4 are 1, the corresponding circuit is requesting service. The interrupt routine must poll these bits to determine which circuit needs service and then act accordingly.

Elektra CPU User Manual V1.00

## Base + 8 Read / Write Digital I/O Port A

| Bit No. | 7  | 6  | 5  | 4  | 3  | 2  | 1  | 0  |
|---------|----|----|----|----|----|----|----|----|
| Name    | A7 | A6 | A5 | A4 | A3 | A2 | A1 | A0 |

## Base + 9 Read / Write Digital I/O Port B

| Bit No. | 7  | 6  | 5  | 4  | 3  | 2  | 1  | 0  |
|---------|----|----|----|----|----|----|----|----|
| Name    | B7 | B6 | B5 | B4 | B3 | B2 | B1 | B0 |

### Base + 10 Read / Write Digital I/O Port C

| Bit No. | 7  | 6  | 5  | 4  | 3  | 2  | 1  | 0  |
|---------|----|----|----|----|----|----|----|----|
| Name    | C7 | C6 | C5 | C4 | C3 | C2 | C1 | C0 |

These 3 registers are used for digital I/O. The direction of each register is controlled by bits in the register below.

## Base + 11 Read / Write Digital I/O Control Register

| Bit No. | 7      | 6 | 5 | 4    | 3     | 2 | 1    | 0     |
|---------|--------|---|---|------|-------|---|------|-------|
| Name    | DIOCTR | х | х | DIRA | DIRCH | Х | DIRB | DIRCL |

The bit assignments of this register are designed to be compatible with the 82C55 chip's control register.

| DIOCTR | Selects counter I/C | ) signals or digital I/ | O lines C4-C7 c | on pins 21-24 of J14: |
|--------|---------------------|-------------------------|-----------------|-----------------------|
|--------|---------------------|-------------------------|-----------------|-----------------------|

| Pin No. | DIOCTR = 1 | DIOCTR = 0 | Pin direction for DIOCTR = 0 |
|---------|------------|------------|------------------------------|
| 21      | C4         | Gate 0     | Input                        |
| 22      | C5         | Gate 1     | Input                        |
| 23      | C6         | Clk 1      | Input                        |
| 24      | C7         | Out 0      | Output                       |
|         |            |            |                              |

**NOTE:** If DIOCTR = 0, then the pin direction is as shown above. If DIOCTR = 1 then the pin direction is controlled by DIRCH.

| This | bit | reset | s to | 1 |
|------|-----|-------|------|---|
|      |     |       |      |   |

| DIRA  | Port A direction. 0 = output, 1 = input          |
|-------|--------------------------------------------------|
| DIRB  | Port B direction: 0 = output, 1 = input          |
| DIRCH | Port C bits 7-4 direction: 0 = output, 1 = input |
| DIRCL | Port C bits 3-0 direction: 0 = output, 1 = input |

DIAMOND SYSTEMS CORPORATION

Elektra CPU User Manual V1.00

#### 10.3.1 PAGE 0: COUNTER/TIMER ACCESS

| Page 0, Base + 12 | Read/Write | Counter/Timer D7 - 0 |  |
|-------------------|------------|----------------------|--|
|                   |            |                      |  |

| Bit No. | 7  | 6  | 5  | 4  | 3  | 2  | 1  | 0  |
|---------|----|----|----|----|----|----|----|----|
| Name    | D7 | D6 | D5 | D4 | D3 | D2 | D1 | D0 |

This register is used for both Counter 0 and Counter 1. It is the LSB for both counters.

When writing to this register, an internal load register is loaded. Upon issuing a Load command through Base + 15, the selected counter's LSB register will be loaded with this value.

When reading from this register, the LSB value of the most recent Latch command will be returned. The value returned is NOT the value written to this register.

| Page 0, Base + 13 Read/Write Counter/Timer D15 - 3 | 3 |
|----------------------------------------------------|---|
|----------------------------------------------------|---|

| Bit No. | 7   | 6   | 5   | 4   | 3   | 2   | 1  | 0  |
|---------|-----|-----|-----|-----|-----|-----|----|----|
| Name    | D15 | D14 | D13 | D12 | D11 | D10 | D9 | D8 |

This register is used for both Counter 0 and Counter 1. It is the MSB for counter 1 and the middle byte for counter 0.

When writing to this register, an internal load register is loaded. Upon issuing a Load command through Base + 15, the selected counter's associated register will be loaded with this value. For counter 0, it is the middle byte. For counter 1, it is the MSB.

When reading from this register, the associated byte of the most recent Latch command will be returned. The value returned is NOT the value written to this register.

Page 0, Base + 14 Read/Write Counter/Timer D23 - 16

| Bit No. | 7   | 6   | 5   | 4   | 3   | 2   | 1   | 0   |
|---------|-----|-----|-----|-----|-----|-----|-----|-----|
| Name    | D23 | D22 | D21 | D20 | D19 | D18 | D17 | D16 |

This register is used for Counter 0 only. Counter 0 is 24 bits wide, while Counter 1 is only 16 bits wide.

When writing to this register, an internal load register is loaded. Upon issuing a Load command through Base + 15 for Counter 0, the counter's MSB register will be loaded with this value. When issuing a Load command for counter 1, this register is ignored.

When reading from this register, the MSB value of the most recent Latch command for counter 0 will be returned. The value returned is NOT the value written to this register.

DIAMOND SYSTEMS CORPORATION

Elektra CPU User Manual V1.00

| Bit No. | 7     | 6     | 5     | 4    | 3     | 2    | 1    | 0   |
|---------|-------|-------|-------|------|-------|------|------|-----|
| Name    | CTRNO | LATCH | GTDIS | GTEN | CTDIS | CTEN | LOAD | CLR |

This register is used to control the counter/timers. A counter is selected with bit 7, and then a 1 is written to any ONE of bits 6 - 0 to select the desired operation for that counter. The other bits and associated functions are not affected. Thus only one operation can be performed at a time.

- CTRNO Counter no., 0 or 1
- LATCH Latch the selected counter so that its value may be read. The counter must be latched before it is read. Reading from registers 12-14 returns the most recently latched value. If you are reading Counter 1 data, read only Base + 12 and Base + 13. Any data in Base + 14 will be from the previous Counter 0 access.
- GTDIS Disable external gating for the selected counter.
- GTEN Enable external gating for the selected counter. If enabled, the associated gate signal GATE0 or GATE1 controls counting on the counter. If the GATEn signal is high, counting is enabled. If the GATEn signal is low, counting is disabled.
- CTDIS Disable counting on the selected counter. The counter will ignore input pulses.
- CTEN Enable counting on the selected counter. The counter will decrement on each input pulse.
- LOAD Load the selected counter with the data written to Base + 12 through Base + 14 or Base + 12 and Base + 13 (depending on which counter is being loaded).
- CLR Clear the current counter (set its value to 0).

**To load a counter:** First write the load value to Base + 12 and Base + 13 (for Counter 1) or Base + 12 through Base + 14 (for Counter 0). Then write a Load command to Base + 15. For example, to load Counter 0 with the hex value 123456:

- Write 0x12 to Base + 14 (these three bytes can be written to in any order)
- Write 0x34 to Base + 13
- Write 0x56 to Base + 12
- Write 0x02 to Base + 15 to load counter 0

To enable counting: Write 0x04 (ctr 0) or 0x84 (ctr 1) to Base + 15.

To stop counting: Write 0x08 (ctr 0) or 0x88 (ctr 1) to Base + 15.

To read a counter: First latch it, then read the value:

- Write 0x40 to Base + 15 to latch counter 0 or 0xC0 to latch counter 1
- Read LSB from Base +12
- Read Middle Byte from Base + 13
- Read MSB from Base + 14
- Assemble 3 bytes into the current counter value

More complete counter programming operations are provided in chapter 18 on page 70.

DIAMOND SYSTEMS CORPORATION

Elektra CPU User Manual V1.00

### Page 0, Base + 15

Read FPGA Revision Code

| Bit No. | 7    | 6    | 5    | 4    | 3    | 2    | 1    | 0    |
|---------|------|------|------|------|------|------|------|------|
| Name    | REV7 | REV6 | REV5 | REV4 | REV3 | REV2 | REV1 | REV0 |

This register is used to control the counter/timers. A counter is selected with bit 7, and then a 1 is written to any ONE of bits 6 - 0 to select the desired operation for that counter. The other bits and associated functions are not affected. Thus only one operation can be performed at a time.

REV7-0 Revision code, read as a 2-digit hex value, i.e. 0x20 = revision 2.0

DIAMOND SYSTEMS CORPORATION

Elektra CPU User Manual V1.00

### **10.3.2 PAGE 1: AUTO CALIBRATION REGISTERS**

| Bit No. | 7  | 6  | 5  | 4  | 3  | 2  | 1  | 0  |
|---------|----|----|----|----|----|----|----|----|
| Name    | D7 | D6 | D5 | D4 | D3 | D2 | D1 | D0 |

 Page 1, Base + 12
 Read/Write
 EEPROM / TrimDAC Data Register

D7-0 Calibration data to be read or written to the EEPROM and/or TrimDAC.

During EEPROM or TrimDAC write operations, the data written to this register will be written to the selected device.

During EEPROM read operations this register contains the data to be read from the EEPROM and is valid after EEBUSY = 0.

The TrimDAC data cannot be read back.

| Page | 1, | Base | + | 13 |  |
|------|----|------|---|----|--|
|------|----|------|---|----|--|

Read/Write EEPROM / TrimDAC Address Register

| Bit No. | 7 | 6  | 5  | 4  | 3  | 2  | 1  | 0  |
|---------|---|----|----|----|----|----|----|----|
| Name    | х | A6 | A5 | A4 | A3 | A2 | A1 | A0 |

A6-A0 EEPROM / TrimDAC address.

The EEPROM recognizes address 0 - 127 using address bits A6 - A0. The TrimDAC only recognizes addresses 0 - 7 using bits A2 - A0. In each case remaining address bits will be ignored.

Elektra CPU User Manual V1.00

| Ļ. |  |
|----|--|
|----|--|

Write

**Calibration Control Register** 

| Bit No. | 7     | 6     | 5      | 4      | 3      | 2 | 1 | 0 |
|---------|-------|-------|--------|--------|--------|---|---|---|
| Name    | EE_EN | EE_RW | RUNCAL | CMUXEN | TDACEN | Х | Х | Х |

This register is used to initiate various commands related to auto calibration. More detailed information on auto calibration may be found elsewhere in this manual.

- EE\_EN EEPROM Enable. Writing a 1 to this bit will initiate a transfer to/from the EEPROM as indicated by the EE\_RW bit.
- EE\_RW Selects read or write operation for the EEPROM: 0 = Write, 1 = Read.
- RUNCAL Writing 1 to this bit causes the board to reload the calibration settings from EEPROM.
- CMUXEN Calibration multiplexor enable. The cal mux is used to read precision on-board reference voltages that are used in the auto calibration process.
  - 1 enable cal mux and disable user analog input channels
  - 0 disable cal mux, enable user inputs
- TDACEN TrimDAC Enable. Writing 1 to this bit will initiate a transfer to the TrimDAC (used in the auto calibration process).

| Page 1, Base + 14 |   | Rea    | d      | Calibration Status Register |        |   |   |   |
|-------------------|---|--------|--------|-----------------------------|--------|---|---|---|
| Bit No.           | 7 | 6      | 5      | 4                           | 3      | 2 | 1 | 0 |
| Name              | 0 | TDBUSY | EEBUSY | CMUXEN                      | TDACEN | 0 | 0 | 0 |

- TDBUSY TrimDAC busy indicator
  - 0 User may access TrimDAC
  - 1 TrimDAC is being accessed; user must wait

EEBUSY EEPROM busy indicator

1

- 0 User may access EEPROM
  - EEPROM is being accessed; user must wait

| ۲ | DIAMOND SYSTEMS    | CORPORATION  | Elektra CPU User Manual V1.00 | Page 52 |
|---|--------------------|--------------|-------------------------------|---------|
| Ŵ | DISTRICTED STOLENS | CORPOSED FOR | Elektra CPU User Manual V1.00 | Page s  |

| Page 1, Base + 15 | Write | EEPROM Access Key Register |
|-------------------|-------|----------------------------|
|-------------------|-------|----------------------------|

The user must write the value 0xA5 (binary 10100101) to this register each time after setting the PAGE bit in order to get access to the EEPROM. This helps prevent accidental corruption of the EEPROM contents.

Page 1, Base + 15 Read FPGA Revision Code

This register may be read back to indicate the revision level of the FPGA design. This revision is 0x40.

Elektra CPU User Manual V1.00

### 10.3.3 PAGE 2: EXPANDED FIFO AND JUMPER OVER RIDE

**Read/Write** 

| Bit No. | 7 | 6 | 5 | 4 | 3 | 2 | 1 | 0       |
|---------|---|---|---|---|---|---|---|---------|
| Name    |   |   |   |   |   |   |   | EXPFIFO |

**Expanded FIFO Control** 

EXPFIFO Expanded FIFO control

Page 2, Base+12

0 This is the default value. EXPFIFO is also set to this value when enhanced features are disabled.

In this mode, the FIFO interface acts identically to the Prometheus. Even though the ELEKTRA is using an external FIFO, the FPGA must track the depth manually to provide support for programmable threshold and depth tracking.

1 Expanded FIFO is enabled. This disables dynamic threshold and depth tracking, instead using boards with OVF, FF, HF and EF for tracking. Please refer to base+6 (B)

Elektra CPU User Manual V1.00

Page 2, Base+13

Write/Read

d Jumper override

| Bit No. | 7 | 6 | 5 | 4 | 3      | 2      | 1     | 0     |
|---------|---|---|---|---|--------|--------|-------|-------|
| Name    |   |   |   |   | ADUOUT | ADUOEN | SDOUT | SDOEN |

SDOEN SE/DIFF output enable: If this bit is enabled the register setting of SDOUT will override J13 jumper setting for SE/DIFF (single-ended/differential)

- 1 SE/DIFF determined by SDOUT
- 0 SE/DIFF determined by J13 jumper setting [default]
- SDOUT SE/DIFF value:
  - 1 Single-Ended
  - 0 Differential [default]

Read back: If SDOEN=1, this bit reads back as the last value written to SDOUT. If SDOEN=0, this bit reads back as the logical state of the input to this pin at J13.

- ADUOEN ADUNIP output enable: If this bit is enabled the register setting of ADUOUT will override J13 jumper setting for A/D Unipolar/Bipolar
  - 1 A/D polarity determined by ADUOUT
  - 0 A/D polarity determined by J13 jumper setting [default]
- ADUOUT A/D polarity value:
  - 1 Unipolar
  - 0 Bipolar [default]

Readback: If ADUOEN=1, this bit reads back as the last value written to ADUOUT. If ADUOEN=0, this bit reads back as the logical state of the input to this pin at J13.

When enhanced features are disabled, all values in this register revert to 0.

DIAMOND SYSTEMS CORPORATION

Elektra CPU User Manual V1.00

# 11. ANALOG-TO-DIGITAL INPUT RANGES AND RESOLUTION

## 11.1.1 OVERVIEW

ELEKTRA uses a 16-bit A/D converter. The full range of numerical values for a 16-bit number is 0 - 65535. However the A/D converter uses twos complement notation, so the A/D value is interpreted as a signed integer ranging from -32768 to +32767.

The smallest change in input voltage that can be detected is  $1/(2^{16})$ , or 1/65536, of the full-scale input range. This smallest change results in an increase or decrease of 1 in the A/D code, and so this change is referred to as 1 LSB, or 1 Least Significant Bit.

The analog inputs on ELEKTRA have three configuration options:

- Single-ended or differential mode
- Unipolar or bipolar mode
- Input range (gain)

The single-ended / differential and unipolar / bipolar configuration is done with a jumper on jumper block J13 (see page 21), and the input range selection is done in software.

## 11.2 Input Range Selection

ELEKTRA can be configured to measure both unipolar (positive only) and bipolar (positive and negative) analog voltages. This configuration is done with a jumper and applies to all inputs. In addition you can select a gain setting for the inputs, which causes them to be amplified before they reach the A/D converter. The gain setting is controlled in software, so it can be changed on a channel-by-channel basis. In general you should select the highest gain (smallest input range) that will allow the A/D converter to read the full range of voltages over which your input signals will vary. However, if you pick too high a gain, then the A/D converter will clip at either the high end or low end, and you will not be able to read the full range of voltages on your input signals.

## 11.3 Input Range Table

The table below indicates the analog input range for each possible configuration. The polarity is set with a jumper on jumper block J13, and the gain is set with the G1 and G0 bits in the register at Base + 3. The Gain value in the table is provided for clarity. Note that the single-ended vs. differential setting has no impact on the input range or the resolution.

| Polarity | G1 | G0 | Input Range | Resolution (1 LSB) |
|----------|----|----|-------------|--------------------|
| Bipolar  | 0  | 0  | ±10V        | 305μV              |
| Bipolar  | 0  | 1  | ±5V         | 153μV              |
| Bipolar  | 1  | 0  | ±2.5V       | 76µV               |
| Bipolar  | 1  | 1  | ±1.25V      | 38µV               |
| Unipolar | 0  | 0  | In          | valid              |
| Unipolar | 0  | 1  | 0 – 10V     | 153μV              |
| Unipolar | 1  | 0  | 0 – 5V      | 76μV               |
| Unipolar | 1  | 1  | 0-2.5V      | 38µV               |

### Table 16: Data Acquisition : Analog Input Range

#### DIAMOND SYSTEMS CORPORATION

Elektra CPU User Manual V1.00

# **12. PERFORMING AN A/D CONVERSION**

This chapter describes the steps involved in performing an A/D conversion on a selected input channel using direct programming (not with the driver software).

There are seven steps involved in performing an A/D conversion:

- 1. Select the input channel
- 2. Select the input range
- 3. Wait for analog input circuit to settle
- 4. Initiate an A/D conversion
- 5. Wait for the conversion to finish
- 6. Read the data from the board
- 7. Convert the numerical data to a meaningful value

### 12.1 Select the input channel

To select the input channel to read, write a low-channel/high-channel pair to the channel register at base + 2 (see page 40). The low 4 bits select the low channel, and the high 4 bits select the high channel. When you write any value to this register, the current A/D channel is set to the low channel.

### For example:

To set the board to channel 4 only, write 0x44 to Base + 2.

To set the board to read channels 0 through 15, write 0xF0 to Base + 2.

⇒ Note: When you perform an A/D conversion, the current channel is automatically incremented to the next channel in the selected range. Therefore, to perform A/D conversions on a group of consecutively numbered channels, you do not need to write the input channel prior to each conversion. For example, to read from channels 0 - 2, write Hex 20 to base + 2. The first conversion is on channel 0, the second will be on channel 1, and the third will be on channel 2. Then the channel counter wraps around to the beginning again, so the fourth conversion will be on channel 0 again and so on.

If you are sampling the same channel repeatedly, then you set both high and low to the same value as in the first example above. Then on subsequent conversions you do not need to set the channel again.

## 12.2 Select the input range

Select the input range from among the available ranges shown on page 56. If the range is the same as for the previous A/D conversion then it does not need to be set again. Write this value to the input range register at Base + 3 (see page 41).

For example:

For  $\pm$ 5V range (gain of 2), write 0x01 to Base + 3.

### 12.3 Wait for analog input circuit to settle

After writing to either the channel register (Base + 2) or the input range register (Base + 3), you must allow time for the analog input circuit to settle before starting an A/D conversion. The board has a built-in 10 $\mu$ S timer to assist with the wait period. Monitor the WAIT bit at Base + 3 bit 5. When it is 1 the circuit is actively settling on the input signal. When it is 0 the board is ready to perform A/D conversions.

DIAMOND SYSTEMS CORPORATION

Elektra CPU User Manual V1.00

#### 12.4 Perform an A/D conversion on the current channel

After the above steps are completed, start the A/D conversion by writing to Base + 0. This write operation only triggers the A/D if AINTE = 0 (interrupts are disabled). When AINTE = 1, the A/D can only be triggered by the on-board counter/timer or an external signal. This protects against accidental triggering by software during a long-running interrupt-based acquisition process.

outp(base,0x80);

## 12.5 Wait for the conversion to finish

The A/D converter chip takes up to 5 microseconds to complete one A/D conversion. Most processors and software can operate fast enough so that if you try to read the A/D converter immediately after starting the conversion, you will beat the A/D converter and get invalid data. Therefore the A/D converter provides a status signal to indicate whether it is busy or idle. This bit can be read back as bit 7 in the status register at Base + 3. When the A/D converter is busy (performing an A/D conversion), this bit is 1 and the program must wait. When the A/D converter is idle (conversion is done and data is available), this bit is 0 and the program may read the data. Here are examples:

while (inp(base+3) & 0x80); // Wait for conversion to finish before proceeding

This method could hang your program if there is a hardware fault and the bit is stuck at 1. Better is to use a loop with a timeout:

## 12.6 Read the data from the board

Once the conversion is complete, you can read the data back from the A/D converter. The data is a 16-bit value and is read back in two 8-bit bytes. The LSB must be read from the board before the MSB, because the data is inserted into the board's FIFO in that order. Unlike other registers on the board, the A/D data may only be read one time, since each time a byte is read from the FIFO, the FIFO's internal pointer advances, and that byte is no longer available. Note that reading data from an empty FIFO returns unpredictable results.

The following pseudo-code illustrates how to read and construct the 16-bit A/D value:

```
LSB = inp(base);
MSB = inp(base+1);
Data = MSB * 256 + LSB; // combine the 2 bytes into a 16-bit value
```

The final data is interpreted as a 16-bit signed integer ranging from -32768 to +32767.

⇒ Note: The data range always includes both positive and negative values, even if the board is set to a unipolar input range. The data must now be converted to volts or other engineering units by using a conversion formula as shown on the next page.

In scan mode, the behavior is the same except that when the program initiates a conversion, all channels in the programmed channel range will be sampled once, and the data will be stored in the FIFO. The FIFO depth register will increment by the scan size. When STS goes low, the program should read out the data for all channels.

DIAMOND SYSTEMS CORPORATION

Elektra CPU User Manual V1.00

### 12.7 Convert the numerical data to a meaningful value

Once you have the A/D value, you need to convert it to a meaningful value. The first step is to convert it back to the actual measured voltage. Afterwards you may need to convert the voltage to some other engineering units (for example, the voltage may come from a temperature sensor, and then you would need to convert the voltage to the corresponding temperature according to the temperature sensor's characteristics).

Since there are a large number of possible input devices, this secondary step is not included here; only conversion to input voltage is described. However you can combine both transformations into a single formula if desired.

To convert the A/D value to the corresponding input voltage, use the following formulas:

Conversion Formula for Bipolar Input Ranges

## Input voltage = A/D value / 32768 \* Full-scale input range

Example: Input range is  $\pm$ 5V and A/D value is 17761: Input voltage = 17761 / 32768 \* 5V = 2.710V

For a bipolar input range, 1 LSB = 1/32768 \* Full-scale voltage.

Here is an illustration of the relationship between A/D code and input voltage for a bipolar input range ( $V_{FS}$  = Full scale input voltage):

| A/D Code | Input voltage symbolic formula | Input voltage for ±5V range |
|----------|--------------------------------|-----------------------------|
| -32768   | -V <sub>FS</sub>               | -5.0000V                    |
| -32767   | -V <sub>FS</sub> + 1 LSB       | -4.9998V                    |
|          |                                |                             |
| -1       | -1 LSB                         | -0.00015V                   |
| 0        | 0                              | 0.0000V                     |
| 1        | +1 LSB                         | 0.00015V                    |
| 32767    | <br>V <sub>FS</sub> - 1 LSB    | 4.9998V                     |
|          |                                |                             |

## Conversion Formula for Unipolar Input Ranges

### Input voltage = (A/D value + 32768) / 65536 \* Full-scale input range

Example: Input range is 0-5V and A/D value is 17761: Input voltage = (17761 + 32768) / 65536 \* 5V = 3.855V

For a unipolar input range, 1 LSB = 1/65536 \* Full-scale voltage.

Here is an illustration of the relationship between A/D code and input voltage for a unipolar input range ( $V_{FS}$  = Full scale input voltage):

| A/D Code | Input voltage symbolic formula  | Input voltage for 0-5V range |
|----------|---------------------------------|------------------------------|
| -32768   | 0V                              | 0.0000V                      |
| -32767   | 1 LSB (V <sub>FS</sub> / 65536) | 0.000076V                    |
|          |                                 |                              |
| -1       | V <sub>FS</sub> / 2 - 1 LSB     | 2.4999V                      |
| 0        | V <sub>FS</sub> / 2             | 2.5000V                      |
| 1        | V <sub>FS</sub> / 2 + 1 LSB     | 2.5001V                      |
|          |                                 |                              |
| 32767    | V <sub>FS</sub> - 1 LSB         | 4.9999V                      |

DIAMOND SYSTEMS CORPORATION

Elektra CPU User Manual V1.00

# 13. A/D SCAN, INTERRUPT, AND FIFO OPERATION

The control bits SCANEN (scan enable) and AINTE (A/D interrupt enable) in conjunction with the FIFO determine the behavior of the board during A/D conversions and interrupts.

At the end of an AD conversion, the 16-bit A/D data is latched into the 8-bit FIFO in an interleaved fashion, first LSB, then MSB. A/D Data is read out of the FIFO with 2 read operations, first Base + 0 (LSB) and then Base + 1 (MSB).

When SCANEN = 1, each time an A/D trigger occurs, the board will perform an A/D conversion on all channels in the channel range programmed in Base + 2. When SCANEN = 0, each time an A/D trigger occurs, the board will perform a single A/D conversion and then advance to the next channel and wait for the next trigger.

During interrupt operation (AINTE = 1), the FIFO will fill up with data until it reaches the threshold programmed in the FIFO threshold register, and then the interrupt request will occur. If AINTE = 0, the FIFO threshold is ignored and the FIFO continues to fill up.

If the FIFO reaches its limit of 48 samples in regular mode or 256 samples in expanded FIFO mode, then the next time an A/D conversion occurs the Overflow flag OVF will be set. In this case the FIFO will not accept any more data, and its contents will be preserved and may be read out. In order to clear the overflow condition, the program must reset the FIFO by writing to the FIFORST bit in Base + 1, or a hardware reset must occur. There are two OVF bits, bit 3 at base+3 and bit 3 at base+6 (B). Both bits are the same and are interchangeable.

In Scan mode (SCANEN = 1), the FIFO threshold should be set to a number at least equal to the scan size and in all cases equal to an integral number of scans. For example if the scan size is 8 channels, the FIFO threshold should be set to 8, 16, 24, 32, 40, 48, or in expanded FIFO mode 256 but not less than 8. This way the interrupt will occur at the end of the scan, and the interrupt routine can read in a complete scan or set of scans each time it runs.

In non-scan mode (SCANEN = 0), the FIFO threshold should be set to a level that minimizes the interrupt rate but leaves enough time for the interrupt routine to respond before the next A/D conversion occurs. Remember that no data is available until the interrupt occurs, so if the rate is slow the delay to receive A/D data may be long. Therefore for slow sample rates the FIFO threshold should be small. If the sample rate is high, the FIFO threshold should be high to reduce the interrupt rate. However remember that the remaining space in the FIFO determines the time the interrupt routine has to respond to the interrupt request. If the FIFO threshold is too high, the FIFO may overflow before the interrupt routine responds. A good rule of thumb is to limit the interrupt rate to no more than 1,000-2,000 per second in Windows and Linux or 10,000 per second in DOS. Experimentation may be necessary to determine the optimum FIFO threshold for each application.

The table on the next page describes the board's behavior for each of the 4 possible cases of AINTE and SCANEN. The given interrupt software behavior describes the operation of the Diamond Systems Universal Driver software. If you write your own software or interrupt routine you should conform to the described behavior for optimum results.

To enable **expanded FIFO**, write 0xA5 to base+1 to enable enhanced features, then set bit 0 to 1 on Page 2, base+12. Page bits are set at base+3. Writing 0xA6 to base+1 will disable enhanced features, which will automatically disable expanded FIFO and all enhanced features at Page 1 and Page 2.

When expanded FIFO is enabled the FIFO threshold is set to a fixed 256 samples.

DIAMOND SYSTEMS CORPORATION

Elektra CPU User Manual V1.00

# 13.1 ELEKTRA A/D Operating Modes

The following control bits and values are referenced in the descriptions in the table below.

| AINTE          | Base + 4 bit 0                 |
|----------------|--------------------------------|
| SCANEN         | Base + 3 bit 2                 |
| FIFO threshold | Base + 5 bits 5-0              |
| STS            | Base + 3 bit 7                 |
| LOW, HIGH      | 4-bit channel nos. in Base + 2 |
| ADCLK          | Base + 4 bit 4                 |

| AINTE | SCANEN | Operation                                                                                                    |  |  |
|-------|--------|----------------------------------------------------------------------------------------------------|--|--|
| 0     | 0      | <ul> <li>Single A/D conversions are triggered by write to B+0.</li> <li>STS stays high during the A/D conversion.</li> <li>No interrupt occurs.</li> </ul>                                                                                                    |  |  |
|       |        | - The user program monitors STS and reads A/D data when it goes low.                                                                                                    |  |  |
| 0     | 1      | - A/D scans are triggered by write to B+0. All channels between LOW and HIGH will be sampled.                                                                                                    |  |  |
|       |        | <ul> <li>STS stays high during the entire scan (multiple A/D conversions).</li> <li>No interrupt occurs.</li> </ul>                                                                                                    |  |  |
|       |        | - The user program monitors STS and reads all A/D values when it goes low.                                                                                                    |  |  |
| 1     | 0      | <ul> <li>Single A/D conversions are triggered by the source selected with ADCLK.</li> <li>STS stays high during the A/D conversion.</li> <li>A/D interrupt occurs when the FIFO reaches its programmed threshold.</li> <li>The interrupt routine reads out a number of samples equal to the FIFO threshold each time it runs.</li> </ul>            |  |  |
| 1     | 1      | <ul> <li>A/D scans are triggered by the source selected with ADCLK.</li> <li>STS stays high during the entire scan (multiple A/D conversions).</li> <li>A/D interrupt occurs when the FIFO reaches its programmed threshold.</li> <li>The interrupt routine reads out a number of samples equal to the FIFO threshold each time it runs.</li> </ul> |  |  |

# Table 17: A/D Operating Modes

DIAMOND SYSTEMS CORPORATION

Elektra CPU User Manual V1.00

# 14. ANALOG OUTPUT RANGES AND RESOLUTION

### 14.1 Description

ELEKTRA uses a 4-channel 12-bit D/A converter (DAC) to provide 4 analog outputs. A 12-bit DAC can generate output voltages with the precision of a 12-bit binary number. The maximum value of a 12-bit binary number is  $2^{12}$  - 1, or 4095, so the full range of numerical values that the DACs support is 0 - 4095. The value 0 always corresponds to the lowest voltage in the output range, and the value 4095 always corresponds to the highest voltage minus 1 LSB (the theoretical top end of the range corresponds to an output code of 4096 which is impossible to achieve).

 $\Rightarrow$  **Note:** In this manual, the terms analog output, D/A, and DAC are all used interchangeably to mean the same thing.

## 14.2 Resolution

The *resolution* is the smallest possible change in output voltage. For a 12-bit DAC the resolution is  $1/(2^{12})$ , or 1/4096, of the full-scale output range. This smallest change results from an increase or decrease of 1 in the D/A code, and so this change is referred to as 1 LSB, or 1 least significant bit. The value of this LSB is calculated as follows:

## 1 LSB = Output voltage range / 4096

| Example: | Output range = 0-10V;                     |
|----------|-------------------------------------------|
|          | Output voltage range = 10V – 0V = 10V     |
|          | 1 LSB = 10V / 4096 = 2.44mV               |
| Example: | Output range = $\pm 10V$ ;                |
|          | Output voltage range = 10V – (-10V) = 20V |
|          | 1 LSB = 20V / 4096 = 4.88mV               |

### 14.3 Output Range Selection

Jumper block J13 is used to select the DAC output range. See page 21 for configuration data. The DACs can be configured for 0-10V or  $\pm 10V.$ 

Two parameters are configured: unipolar/bipolar mode and power-up/reset clear mode. In most case, for unipolar mode set the board to reset to zero scale, and for bipolar mode configure the board for reset to mid-scale. In each case the DACs will reset to 0V.

Elektra CPU User Manual V1.00

### 14.4 D/A Conversion Formulas and Tables

The formulas below explain how to convert between D/A codes and output voltages.

D/A Conversion Formulas for Unipolar Output Ranges

Output voltage = (D/A code / 4096) \* Reference voltage D/A code = (Output voltage / Reference voltage) \* 4096

Example: Output range in unipolar mode = 0 - 10VFull-scale range = 10V - 0V = 10VDesired output voltage = 2.000VD/A code = 2.000V / 10V \* 4096 = 819.2 => 819

Note the output code is always an integer.

For the unipolar output range 0-10V, 1 LSB = 1/4096 \* 10 V = 2.44mV.

Here is an illustration of the relationship between D/A code and output voltage for a unipolar output range ( $V_{REF}$  = Reference voltage):

| D/A Code | Output voltage symbolic formula | Output voltage for 0 – 10V range |  |  |
|----------|---------------------------------|----------------------------------|--|--|
| 0        | 0V                              | 0.0000V                          |  |  |
| 1        | 1 LSB (V <sub>REF</sub> / 4096) | 0.0024V                          |  |  |
|          |                                 |                                  |  |  |
| 2047     | V <sub>REF</sub> / 2 - 1 LSB    | 4.9976V                          |  |  |
| 2048     | V <sub>REF</sub> / 2            | 5.0000V                          |  |  |
| 2049     | V <sub>REF</sub> / 2 + 1 LSB    | 5.0024V                          |  |  |
|          |                                 |                                  |  |  |
| 4095     | V <sub>REF</sub> - 1 LSB        | 9.9976V                          |  |  |

Elektra CPU User Manual V1.00

# Output voltage = ((D/A code – 2048) / 2048) \* Output reference D/A code = (Output voltage / Output reference) \* 2048 + 2048

Example: Output range in bipolar mode =  $\pm 10V$ Full-scale range = 10V - (-10V) = 20VDesired output voltage = 2.000VD/A code = 2V / 10V \* 2048 + 2048 = 2457.6 => 2458

For the bipolar output range  $\pm 10V$ , 1 LSB = 1/4096 \* 20V, or 4.88mV.

Here is an illustration of the relationship between D/A code and output voltage for a bipolar output range ( $V_{REF}$  = Reference voltage):

| D/A Code | Output voltage symbolic formula | Output voltage for ±10V range |
|----------|---------------------------------|-------------------------------|
| 0        | -V <sub>REE</sub>               | -10.0000V                     |
| 1        | -V <sub>REF</sub> + 1 LSB       | -9.9951V                      |
|          |                                 |                               |
| 2047     | -1 LSB                          | -0.0049V                      |
| 2048     | 0                               | 0.0000V                       |
| 2049     | +1 LSB                          | 0.0049V                       |
|          |                                 |                               |
| 4095     | V <sub>REF</sub> - 1 LSB        | 9.9951V                       |

Elektra CPU User Manual V1.00

# **15. GENERATING AN ANALOG OUTPUT**

This chapter describes the steps involved in generating an analog output (also called performing a D/A conversion) on a selected output channel using direct programming (not with the driver software).

There are three steps involved in performing a D/A conversion:

- 1. Compute the D/A code for the desired output voltage
- 2. Write the value to the selected output channel
- 3. Wait for the D/A to update

## 15.1 Compute the D/A code for the desired output voltage

Use the formulas on the preceding page to compute the D/A code required to generate the desired voltage.

 $\Rightarrow$  Note: The DAC cannot generate the actual full-scale reference voltage; to do so would require an output code of 4096, which is not possible with a 12-bit number. The maximum output value is 4095. Therefore the maximum possible output voltage is always 1 LSB less than the full-scale reference voltage.

### 15.2 Write the value to the selected output channel

First use the following formulas to compute the LSB and MSB values:

### LSB = D/A Code & 255 ;keep only the low 8 bits

### MSB = int(D/A code / 256) ;strip off low 8 bits, keep 4 high bits

Example:

Output code = 1776

LSB = 1776 & 255 = 240 (F0 Hex); MSB = int(1776 / 256) = int(6.9375) = 6

The LSB is an 8-bit number in the range 0-255. The MSB is a 4-bit number in the range 0-15.

The MSB is always rounded DOWN. The truncated portion is accounted for by the LSB.

Now write these values to the selected channel. The LSB is written to Base + 6. The MSB and channel number are written to Base + 7. The 2-bit channel no. (0-3) is written to bits 7 and 6, and the MSB is written to bits 3-0.

outp(Base + 6, LSB);

outp(Base + 7, MSB + channel << 6);

### 15.3 Wait for the D/A to update

Writing the MSB and channel number to Base + 7 starts the D/A update process for the selected channel. The update process requires approximately 30 microseconds to transmit the data serially to the D/A chip and then update the D/A circuit in the chip. During this period, no attempt should be made to write to any other channel in the D/A through addresses Base + 6 or Base + 7.

The status bit DACBUSY (Base + 3 bit 4) indicates whether the D/A is busy updating (1) or idle (0). After writing too the D/A, monitor this bit until it is zero before proceeding to the next D/A operation.

DIAMOND SYSTEMS CORPORATION

Elektra CPU User Manual V1.00

# **16. ANALOG CIRCUIT CALIBRATION RESOURCES**

For a board with the Data Acquisition option, the Elektra Data Acquisition circuitry incorporates some advanced calibration features to allow the system to calibrate both the A/D and D/A signal conversion pathways. The registers involved in controlling these calibration features are listed below:

| Register<br>Bit Name | Register location       | Description                                                                         |
|----------------------|-------------------------|-------------------------------------------------------------------------------------|
| ADUOUT               | Page 2: Base+13         | a one sets A/D section to unipolar input mode                                       |
| CMUXEN               | Page 1: Base+14: Bit 4  | a one enables calibration voltages multiplexer                                      |
| SEDIFF               | Page 2: Base+13         | a one sets A/D section to single-ended mode                                         |
| TrimDAC<br>Data      | Page 1 : Base+12        | Data Sent to TrimDAC                                                                |
| TrimDAC<br>Address   | Page 1 : Base+13        | Address for TrimDAC                                                                 |
| TDACEN               | Page 1 : Base+14: Bit 3 | TrimDAC Enable (when "1") – note that this is mutually-exclusive with EE_EN control |

## Table 18: Calibration Control Signal Listing

## AUTO CALIBRATION TABLE:

When Register bit CMUXEN=1, the board is in auto calibration mode. When this mode is enabled, specific calibration voltages will be fed back to analog channel inputs. There are 5 calibration settings that can be used (named "VCAL0 – 5" below). These feedback voltages are selected based on the "ADCH0" and "ADCH1" settings (ADCH4-2 are ignored during auto calibration):

| CMUXEN | SEDIFF           | ADCH(1/0) | VCAL | VOLTAGE |  |
|--------|------------------|-----------|------|---------|--|
| 0      | Normal Operation |           |      |         |  |
| 1      | 0                | 0 (0/0)   | 0    | 5.5mV   |  |
| 1      | 0                | 1(0/1)    | 1    | 1.24V   |  |
| 1      | 0                | 2 (1/0)   | 2    | 2.48V   |  |
| 1      | 0                | 3 (1/1)   | 3    | 4.96V   |  |
| 1      | 1                |           | 4    | VOUT0   |  |

## Table 19: Calibration Multiplexed Signal Control

Notes:

- VCAL0 is for bipolar A/D offset adjustments
- VCAL1 is for unipolar offset adjustments
- VCAL2 is for full scale 0-1.25, 0-2.5, +/-1.25 and +/-2.5 modes
- VCAL3 is for full scale 0-5, 0-10, +/-5 and +/-10 modes
- VCAL4 is D/A VOUT0 for D/A calibration; this loops Analog output "VOUT0" back

DIAMOND SYSTEMS CORPORATION

Elektra CPU User Manual V1.00

| OUTPUT<br>(TrimDAC<br>Address) | NAME          | FUNCTION                             | POLARITY                                       |
|--------------------------------|---------------|--------------------------------------|------------------------------------------------|
| 00                             | ADCOFF coarse | A/D offset, all modes,<br>coarse     | The same for bipolar,<br>Inversed for unipolar |
| O1                             | ADCOFF fine   | A/D offset, fine                     | The same for bipolar,<br>Inversed for unipolar |
| O2                             | ADCFUL coarse | A/D full scale, all modes,<br>coarse | Inversed                                       |
| O3                             | ADCFUL fine   | A/D full scale, fine                 | Inversed                                       |
| 04                             | DACOFF coarse | D/A offset, coarse                   | Inversed                                       |
| O5                             | DACOFF fine   | D/A offset, fine                     | Inversed                                       |
| 06                             | DACFUL coarse | D/A full scale, coarse               | The same                                       |
| 07                             | DACFUL fine   | D/A full scale, fine                 | The same                                       |

## Table 20: Trim-DAC (AD8801) Outputs

## Notes:

- "The same" means: increase in the trimDAC value increases readout and vice versa
- "Inversed" means: increase in the trimDAC value decreases readout and vice versa
- "Coarse" adjustment is the basic trimDAC variance, while "Fine" only affects adjustment of about 1% of full effect in all modes

## **16.1 Analog Circuit Calibration Procedures**

Calibration applies only to boards with the analog I/O circuitry.

The analog I/O circuit is calibrated during production test prior to shipment. Over time the circuit may drift slightly. If calibration is desired, internal auto calibration can be performed using the software routines provided with the Diamond Software driver libraries (part of the Elektra development kit).

Six adjustments are possible:

- A/D bipolar offset
- A/D unipolar offset
- ♦ A/D full-scale
- D/A bipolar offset
- D/A unipolar offset
- D/A full-scale

The specific algorithms required to perform auto calibration can be quite involved, and are too detailed to go into at great length here. Suffice it to say that such procedures are provided in the included drivers and that details of auto calibration can be provided as necessary.

Note that the Auto calibration settings are stored in nonvolatile memory in the calibration EEPROM and are reloaded each time the on-board FPGA (or system) is reset.

DIAMOND SYSTEMS CORPORATION

Elektra CPU User Manual V1.00

### 16.2 Using EEPROM

There is an EEPROM used to store all TrimDAC adjustment values. These values are loaded on reset or power-up, so it is critical that these values be correct in order to maintain accurate A/D measurements. These settings are configured to defaults during manufacturing test – be sure that you know what you are doing before changing these settings.

The EEPROM provides 256 bytes of non-volatile storage. The first 128 (addresses 00-0x7F) bytes are reserved for Auto Calibration settings and should not be overwritten. The last 128 bytes are available for user-accessible non-volatile storage.

Note that access to EEPROM data can be handled through the DSCUD software utilities.

Remember that bytes 0-127 are reserved for system use (TrimDAC autocal values); altering those values will adversely affect system calibration.

### **16.2.1 READING VALUE FROM EEPROM**

Example : read one byte from EEPROM location 128:

| outp(base+3, 0x10);               | // set page to page 1                                  |
|-----------------------------------|--------------------------------------------------------|
| outp(base+15, 0xA5);              | // unlock EEPROM                                       |
| outp(base+13,0x80);               | // set address location to 128 (0x80)                  |
| outp(base+14, 0xC0);              | // Initiate transfer, set to read                      |
| while (inp(base+14) &             | 0x20); // Wait for EEPROM load to complete             |
| Data = inpb(base+12);             | // data returned from EEPROM access                    |
| outp(base+3, 0x0x00);<br>TrimDAC) | // set page to page 0 (and re-enables lock on EEPROM / |

NOTE: This code does not take into consideration SCANEN and G0, G1 bits at base+3.

### **16.2.2 WRITING VALUE TO EEPROM**

Example : write one byte (value = 0xaa) to EEPROM location 254, then verify the data:

| outp(base+3, 0x10);   | // set page to page 1                                           |
|-----------------------|-----------------------------------------------------------------|
| outp(base+15, 0xA5);  | // unlock EEPROM                                                |
| outp(base+13,0xFE);   | // set address location to 254 (0xFE)                           |
| outp(base+12, 0xAA);  | // Set data to write to EEPROM                                  |
| outp(base+14, 0x80);  | // Initiate transfer, set to write                              |
| while (inp(base+14) & | 0x20); // Wait for EEPROM write to complete                     |
| outp(base+15, 0xA5);  | // unlock EEPROM                                                |
| outp(base +13,0xFE);  | // set address location to 254 (0xFE)                           |
| outp(base+14, 0xC0);  | // Initiate transfer, set to read                               |
| while (inp(base+14) & | 0x20); // Wait for EEPROM load to complete                      |
| Data = inpb(base+12); | // data returned from EEPROM access; data should be 0xAA        |
| outp(base+3, 0x00);   | // set page to page 0 (and re-enables lock on EEPROM / TrimDAC) |

NOTE: This code does not take into consideration SCANEN and G0, G1 bits at base+3.

BIAMOND SYSTEMS CORPORATION Elektra CPU User Manual V1.00 Page 68

# 17. DIGITAL I/O OPERATION

ELEKTRA contains 24 digital I/O lines organized as three 8-bit I/O ports, A, B, and C. The direction for each port is programmable, and port C is further divided into two 4-bit halves, each with independent direction. The ports are accessed at registers Base + 8 through Base + 10 respectively, and the direction register is at Base + 11.

| Base + | 7      | 6   | 5   | 4    | 3     | 2   | 1    | 0     |
|--------|--------|-----|-----|------|-------|-----|------|-------|
| 8      | PA7    | PA6 | PA5 | PA4  | PA3   | PA2 | PA1  | PA0   |
| 9      | PB7    | PB6 | PB5 | PB4  | PB3   | PB2 | PB1  | PB0   |
| 10     | PC7    | PC6 | PC5 | PC4  | PC3   | PC2 | PC1  | PC0   |
| 11     | DIOCTR |     |     | DIRA | DIRCH |     | DIRB | DIRCL |

The digital I/O lines are located at pins 1 through 24 on the I/O header J14 (see page 17). They are 3.3V and 5V logic compatible. Each output is capable of supplying –8mA in logic 1 state and +12mA in logic 0 state. See the specifications on page 77 for more detail.

DIRA, DIRB, DIRCH, and DIRCL control the direction of ports A, B, C4-7, and C0-3. A 0 means output and a 1 means input. All ports power up to input mode and the output registers are cleared to zero. When a port direction is changed to output, its output register is cleared to zero. When a port is in output mode, its value can be read back.

DIOCTR is used to control the function of lines C7-C4 on the I/O connector. When DIOCTR=1, the lines are C7-C4. When DIOCTR=0, these lines are counter/timer lines:

| Pin No. | DIOCTR = 1 | DIOCTR = 0 | Pin direction for DIOCTR = 0 |
|---------|------------|------------|------------------------------|
| 21      | C4         | Gate 0     | Input                        |
| 22      | C5         | Gate 1     | Input                        |
| 23      | C6         | Clk 1      | Input                        |
| 24      | C7         | Out 0      | Output                       |

# **18.COUNTER/TIMER OPERATION**

ELEKTRA contains two counter/timers that provide various timing functions on the board for A/D timing and user functions. These counters are controlled with registers in the on-board data acquisition controller FPGA. See pages 43 and 49 for information on the counter/timer control register bits and how to perform various functions using these counters.

## 18.1 Counter 0 – A/D Sample Control

The first counter, Counter 0, is a 24-bit "divide-by-n" counter used for controlling A/D sampling. The counter has a clock input, a gate input, and an output. The input is a 10MHz or 1MHz clock provided on the board and selected with bit CKFRQ0 in Base + 4 bit 5. The gate is an optional signal that can be input on pin 21 of the I/O header J14 when DIOCTR (Base + 11 bit 7) is 1. If this signal is not used then the counter runs freely. The output is a positive pulse whose frequency is equal to the input clock divided by the 24-bit divisor programmed into the counter. The output appears on pin 24 of the I/O header when DIOCTR=1.

The counter operates by counting down from the programmed divisor value. When it reaches zero, it outputs a positive-going pulse equal to one input clock period (100ns or  $1\mu$ s, depending on the input clock selected by CKFRQ0). It then reloads to the initial load value and repeats the process indefinitely.

The output frequency can range from 5MHz (10MHz clock, divisor = 2) down to 0.06Hz (1MHz clock divided by 16,777,215, or  $2^{24}$ -1). The output is fed into the A/D timing circuit and can be selected to trigger A/D conversions when AINTE is 1 and ADCLK is 0 in Base + 4. Using the control register at Base + 15 the counter can be loaded, cleared, enabled, and disabled, the optional gate can be enabled and disabled, and the counter value can be latched for reading.

## 18.2 Counter 1 – Counting/Totalizing Functions

The second counter, Counter 1, is similar to Counter 0 except it is a 16-bit counter. It also has an input, a gate, and an output. These signals may be user-provided on the I/O header when DIOCTR=0 or the input may come from the on-board clock generator. When the on-board clock generator is used, the clock frequency is either 10MHz or 100KHz as determined by control bit CKFRQ1 in Base + 4.

The output is a positive-going pulse that appears on pin 26 of the I/O header. The output pulse occurs when the counter reaches zero. When the counter reaches zero it will reload and start over on the next clock pulse. The output stays high the entire time the counter is at zero, i.e. from the input pulse that causes the counter to reach zero until the input pulse that causes the counter to reload.

When DIOCTR=0, Counter 1 operates as follows: It counts positive edges of the signal on pin 23 on the I/O header. The gate is provided on pin 22. If it is high then the counter will count, and if it is low the counter will hold its value and ignore input pulses. This pin has a pull-up so the counter can operate without any external gate signal.

NOTE: When counting external pulses, Counter 1 will only update its read register every 4th pulse. This behavior is due to the synchronous design of the counter having to contend with the asynchronous input pulses. The count register contents are correct on the 4th pulse but will remain static until 4 more pulses occur on the input.

When DIOCTR=1, Counter 1 operates as follows: It takes its input from the on-board clock generator based on the value of the CKFRQ1 bit in Base + 4. There is no gating and the counter runs continuously.

Counter 1 may be used as either a pulse generator or a totalizer/counter. In pulse generator mode the output signal on pin 26 is of interest. In totalizer/counter mode the counter value is of interest and may be read by first latching the value and then reading it. The width of the pulse is equal to the time period of the selected counters clock source.

DIAMOND SYSTEMS CORPORATION

Elektra CPU User Manual V1.00

#### **18.3 Command Sequences**

Diamond Systems provides driver software to control the counter/timers on ELEKTRA. The information here is intended as a guide for programmers writing their own code in place of the driver and also to give a better understanding of the counter/timer operation.

The counter control register is shown below.

#### Base + 15 Write Counter/Timer Control Register

| Bit No. | 7     | 6     | 5     | 4    | 3     | 2    | 1    | 0   |
|---------|-------|-------|-------|------|-------|------|------|-----|
| Name    | CTRNO | LATCH | GTDIS | GTEN | CTDIS | CTEN | LOAD | CLR |

### To make a counter run (load and enable a counter)

- 1. Load the desired initial value into the counter.
- 2. If you want to use the gate function, enable the gate.
- 3. Enable the counter.

### To read a counter

- 1. Latch the counter. The counter continues to operate.
- 2. Read the value from the data registers.

A counter may be enabled or disabled at any time. If disabled, the counter will ignore incoming clock edges.

The gating may be enabled or disabled at any time. When gating is disabled, the counter will count all incoming edges. When gating is enabled, if the gate is high the counter will count all incoming edges, and if the gate is low the counter will ignore incoming clock edges.

## Loading and enabling a counter

For counter 0, three bytes are required to load a 24-bit value. For counter 1, two bytes are needed for a 16-bit value. The value is an unsigned integer.

a. Write the data to the counter:

Break the load value into 3 bytes, low, middle, and high (two bytes for counter 1). Then write the bytes to the data registers in any sequence.

Counter 0 outp(base+12,low); outp(base+13,middle); outp(base+14,high);

b. Load the counter:

Counter 0 outp(base+15,0x02);

c. Enable the gate if desired:

Counter 0 outp(base+15,0x10);

d. Enable the counter:

Counter 0 outp(base+15,0x04); **Counter 1** outp(base+12,low); outp(base+13,high);

Counter 1 outp(base+15,0x82);

Counter 1 outp(base+15,0x90);

Counter 1 outp(base+15,0x84);

DIAMOND SYSTEMS CORPORATION

Elektra CPU User Manual V1.00

### Reading a counter

a. Latch the counter:

Counter 0 outp(base+15,0x40);

b. Read the data:

The value is returned in 3 bytes, low, middle, and high (2 bytes for counter 1)

Counter 0 low=inp(base+12); middle=inp(base+13); high=inp(base+14); **Counter 1** low=inp(base+12); high=inp(base+13);

outp(base+15,0xC0);

Counter 1

c. Assemble the bytes into the complete counter value:

| Counter 0                               | Counter 1               |
|-----------------------------------------|-------------------------|
| val = high * 2^16 + middle * 2^8 + low; | val = high * 2^8 + low; |

Enabling the counter gate

Counter 0Counter 1outp(base+15,0x10);outp(base+15,0x90);The counter will run only when the gate input is high.

Disabling the counter gate

Counter 0 outp(base+15,0x20); Counter 1 outp(base+15,0xA0);

The counter will run continuously.

## Clearing a counter

Clearing a counter is done when you want to restart an operation. Normally you only clear a counter after you have stopped (disabled) and read the counter. If you clear a counter while it is still enabled, it will continue to count incoming pulses, so its value may not stay at zero.

a. Stop (disable) the counter:

| Counter 0           | Counter 1           |
|---------------------|---------------------|
| outp(base+15,0x08); | outp(base+15,0x88); |

b. Read the data (optional). See "Reading a counter" above.

c. Clear the counter:

**Counter 0** outp(base+15,0x01); Counter 1 outp(base+15,0x81);

DIAMOND SYSTEMS CORPORATION

Elektra CPU User Manual V1.00
### **19.WATCHDOG TIMER PROGRAMMING**

### 19.1 Watchdog Timer

ELEKTRA contains a watchdog timer circuit consisting of one programmable timer, WDT. The input to the circuit is WDI, and the output is WDO. Both signals appear on the watchdog connector J6. WDI may be triggered in hardware or in software. A special "early" version of WDO may be output on the WDO pin. When this signal is connected to WDI, the watchdog circuit will be retriggered automatically.

The duration of the timer is user-programmable. When WDT is triggered, it begins to count down. When it reaches zero, it will generate a user-selectable combination of these events:

- System Management interrupt (SMI)
- Hardware reset

The watchdog timer circuit is programmed via I/O registers located at address 0x25C. Detailed programming info can be found below. The ELEKTRA watchdog timer is supported in the DSC Universal Driver software version 5.7 and later.

| Address | Write Function             | Read Function                   |
|---------|----------------------------|---------------------------------|
| 0x25C   | WDT trigger register       | None, write only                |
| 0x25D   | WDT, counter register      | None, write only                |
| 0x25E   | Watchdog control register  | Readback, see details           |
| 0x25F   | Chip select enable/disable | Readbacks the same written bits |

#### Register Map Bit Assignments

A blank bit in the write registers is unused. A blank bit in the read registers reads back as 0 or 1, unknown state.

#### WRITE

| Address | 7      | 6      | 5      | 4      | 3 | 2 | 1 | 0 |
|---------|--------|--------|--------|--------|---|---|---|---|
| 0x25C   |        |        |        | WDTRIG |   |   |   |   |
| 0x25D   | WDT3   | WDT2   | WDT1   | WDT0   |   |   |   |   |
| 0x25E   | WDIEN  | WDOEN  | WDSMI  | WDEDGE |   |   |   |   |
| 0x25F   | COM4EN | COM3EN | FPGAEN | WDEN   |   |   |   |   |

READ

| Address | 7      | 6      | 5      | 4      | 3 | 2 | 1 | 0 |
|---------|--------|--------|--------|--------|---|---|---|---|
| 0x25C   |        |        |        |        |   |   |   |   |
| 0x25D   |        |        |        |        |   |   |   |   |
| 0x25E   | WDIEN  | WDOEN  | WDSMI  | WDEDGE |   |   |   |   |
| 0x25F   | COM4EN | COM3EN | FPGAEN | WDEN   |   |   |   |   |

#### Table 21: I/O COM3/4 Control Register Definition

DIAMOND SYSTEMS CORPORATION

Elektra CPU User Manual V1.00

### 19.2 Watchdog Timer Register Details

| 0x25C        | Write                     | WDT Trigger Register                                                                     |           |            |   |   |   |   |
|--------------|---------------------------|------------------------------------------------------------------------------------------|-----------|------------|---|---|---|---|
| Bit No.      | 7                         | 6                                                                                        | 5         | 4          | 3 | 2 | 1 | 0 |
| Name         |                           |                                                                                          |           | WDTRIG     |   |   |   |   |
| WDTRIG       | Writing a 1<br>timer.     | Writing a 1 to this bit triggers an immediate software reload of the WDT watchdog timer. |           |            |   |   |   |   |
| 0x25C        | Read WDT Trigger Register |                                                                                          |           |            |   |   |   |   |
| This registe | r does not                | read back.                                                                               |           |            |   |   |   |   |
| 0x25D        | Write                     | WD.                                                                                      | T Counter | r Register |   |   |   |   |
| Bit No.      | 7                         | 6                                                                                        | 5         | 4          | 3 | 2 | 1 | 0 |
| Name         | WDT3                      | WDT2                                                                                     | WDT1      | WDT0       |   |   |   |   |

WDT0-3 Writing to bits WDT0-3 loads WDT with the 4-bit counter value. Use this register to set the WDT countdown period. Each tick takes 145ms, so you can set the period between 145ms (1) and 2.175s (15).

0x25D Read WDT Counter Register

This register does not read back.

Elektra CPU User Manual V1.00

#### 0x25E

Write

WDT Control Register

| Bit No. | 7     | 6     | 5     | 4      | 3 | 2 | 1 | 0 |
|---------|-------|-------|-------|--------|---|---|---|---|
| Name    | WDIEN | WDOEN | WDSMI | WDEDGE |   |   |   |   |

| WDIEN  | 0 = Disable edges on the WDI pin retriggering WDT.     |
|--------|--------------------------------------------------------|
|        | 1 = Enable egdes on the WDI pin retriggering WDT.      |
| WDOEN  | 0 = Disable edge on WDO pin when WDT reaches 1.        |
|        | 1 = Enable edge on WDO pin when WDT reaches 1.         |
| WDSMI  | 0 = Disable SMI signal when WDT reaches 0.             |
|        | 1 = Enable SMI signal when WDT reaches 0.              |
| WDEDGE | 0 = Falling edge on WDI retriggers WDT when WDIEN = 1. |
|        | 1 = Rising edge on WDI retriggers WDT when WDIEN = 1.  |
|        |                                                        |

0x25E Read WDT Control Register

Reads back current state of the WDT Control Register.

| 0x25F |         | Write                                                               | Chij   | o select ei | nable/disa | able |     |   |   |
|-------|---------|---------------------------------------------------------------------|--------|-------------|------------|------|-----|---|---|
|       | Bit No. | 7                                                                   | 6      | 5           | 4          | 3    | 2   | 1 | 0 |
|       | Name    | COM4EN                                                              | COM3EN | FPGAEN      | WDEN       |      |     |   |   |
| со    | M4EN    | COM4 chip select enable. 1 = enable COM4-CS#. 0 = disable COM4-CS#. |        |             |            |      | S#. |   |   |

COM3EN COM3 chip select enable. 1 = enable COM3-CS#. 0 = disable COM3-CS#.

FPGEN FPGA chip select enable. 1 = enable FPGA-CS#. 0 = disable FPGA-CS#.

WDEN Watchdog enable. 1 = WDT counter enable. 0 = WDT counter disable, WDO disable, WDI disable, CPURST# disable, EXTSMI# disable.

The CPLD initializes all values to zero on power up. The BIOS then enables each resource based on BIOS settings.

| 0x25F Read |         | Read   | Chij   | o select ei |      |   |   |   |   |
|------------|---------|--------|--------|-------------|------|---|---|---|---|
|            | Bit No. | 7      | 6      | 5           | 4    | 3 | 2 | 1 | 0 |
|            | Name    | COM4EN | COM3EN | FPGAEN      | WDEN |   |   |   |   |

Reads back current state of the chip select values

DIAMOND SYSTEMS CORPORATION

Elektra CPU User Manual V1.00

#### 19.3 Example : Watchdog Timer With Software Trigger

Software trigger relies on a thread of execution to constantly trigger WDT. If the thread is ever halted, WDT will reach zero and initiate the reset sequence.

In this example we will set the watchdog timer to a countdown period of 2.175 seconds. Note that longer timeout periods should typically be used when relying on software-based triggers for the Watchdog Timer in order to accommodate varying software latencies (interrupt latencies, other tasks with priority at certain times, etc)

Setting up the watchdog timer:

| outp(0x25D, 0xF0);              | //set WDT to 15 (2.175 sec)               |
|---------------------------------|-------------------------------------------|
| outp(0x25F, inp(0x25F)   0x10); | //set WDEN chip select high to enable WDT |

The timer is now setup and active. A separate thread should be constantly running this code:

| while (1)          |                    |
|--------------------|--------------------|
| {                  |                    |
| outp(0x25C, 0x10); | //reset WDT        |
| sleep(1000);       | //sleep one second |
| }                  |                    |

If this thread is interrupted or if the parent process crashes, then the board will reset 2 seconds after the last trigger is received.

### 19.4 Example : Watchdog Timer With Hardware Trigger

Hardware trigger relies on an external pulse to constantly retrigger WDT. If the external stream of pulses is ever halted, WDT will reach zero and initiate the reset sequence.

In this example, we will make use of the "WDOEN" feature to automatically reset WDT unless a physical connection is broken. The physical connection must be made between WDO and WDI on the watchdog header J6.

Since software is not involved in maintaining the timer, we can set the reset period to a much smaller value. In this example, the reset pulse will travel across the physical connection every 435 milliseconds.

| outp(0x25D, 0x30);              | //set WDT to 3 (435 ms)          |
|---------------------------------|----------------------------------|
| outp(0x25E, 0xD0);              | //set WDIEN=1, WDOEN=1, WDEDGE=1 |
| outp(0x25F, inp(0x25F)   0x10); | //set WDEN chip select           |

Now when WDT reaches 1, a rising edge will flow from WDO to WDI, resetting the timer back to 3 and lowering the signal on WDO. When the connection from WDO to WDI is severed, the rising edge will never reach WDI and the system will reset.

DIAMOND SYSTEMS CORPORATION

Elektra CPU User Manual V1.00

# 20. DATA ACQUISITION SPECIFICATIONS

# These specifications apply to units with Data Acquisition Only

| Analog  | g Inputs               |                                                                     |
|---------|------------------------|---------------------------------------------------------------------|
|         | No. of inputs          | 8 differential or 16 single-ended (user selectable)                 |
|         | A/D resolution         | 16 bits (1/65,536 of full scale)                                    |
|         | Input ranges           | Bipolar: ±10V, ±5V, ±2.5V, ±1.25V<br>Unipolar: 0-8.3V, 0-5V, 0-2.5V |
|         | Input bias current     | 50nA max                                                            |
|         | Maximum input voltage  | ±10V for linear operation                                           |
|         | Overvoltage protection | $\pm 35V$ on any analog input without damage                        |
|         | Nonlinearity           | ±3LSB, no missing codes                                             |
|         | Drift                  | 10PPM/ <sup>o</sup> C typical                                       |
|         | Conversion rate        | 100,000 samples per second max                                      |
|         | Conversion trigger     | software trigger, internal pacer clock, or external TTL signal      |
|         | FIFO                   | 48 samples; programmable interrupt threshold                        |
| Analog  | g Outputs              |                                                                     |
|         | No. of outputs         | 4                                                                   |
|         | D/A resolution         | 12 bits (1/4096 of full scale)                                      |
|         | Output ranges          | Unipolar: 0-10V or user-programmable                                |
|         |                        | Bipolar: ±10V or user-programmable                                  |
|         | Output current         | ±5mA max per channel                                                |
|         | Settling time          | $4\mu S$ max to $\pm 1/2$ LSB                                       |
|         | Relative accuracy      | ±1 LSB                                                              |
|         | Nonlinearity           | ±1 LSB, monotonic                                                   |
| Digital | I/O                    |                                                                     |
|         | No. of lines           | 24                                                                  |
|         | Compatibility          | 3.3V and 5V logic compatible                                        |
|         | Input voltage          | Logic 0: -0.5V min, 0.8V max; Logic 1: 2.0V min, 5.5V max           |
|         | Input current          | ±1μA max                                                            |
|         | Output voltage         | Logic 0: 0.0V min, 0.4V max; Logic 1: 2.4V min, 3.3V max            |
|         | Output current         | Logic 0: 12mA max; Logic 1: -8mA max                                |
|         | I/O capacitance        | 10pF max                                                            |
| Count   | er/Timers              |                                                                     |
|         | A/D pacer clock        | 24-bit down counter                                                 |
|         | Pacer clock source     | 10MHz, 1MHz, or external signal                                     |
|         | General purpose        | 16-bit down counter                                                 |
|         | GP clock source        | 10MHz, 100KHz, or external signal                                   |
|         |                        |                                                                     |

### 21.FLASHDISK MODULE

ELEKTRA is designed to accommodate an optional flashdisk module. This module contains 32MB to 256MB of solid state non-volatile memory that operates like an IDE drive without requiring any additional driver software support.

| Model  | Capacity |
|--------|----------|
| FD-32  | 32MB     |
| FD-64  | 64MB     |
| FD-96  | 96MB     |
| FD-128 | 128MB    |
| FD-256 | 256MB    |
|        |          |

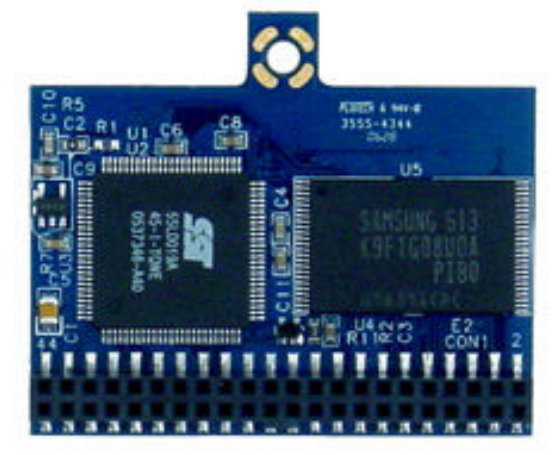

#### 21.1 Installing the Flashdisk Module

The flashdisk module installs directly on the IDE connector J16 and is held down with a spacer and two screws onto a mounting hole on the board.

The flashdisk module contains a jumper for master/slave configuration. For master, install the jumper over pins 3&4, and for slave install the jumper over pins 1&2.

#### 21.2 Configuration

To configure the CPU to work with the Flashdisk module, enter the BIOS (press F2 during startup). Select the Main menu, and then select IDE Primary Master. Set to Auto Configuration.

Exit the BIOS and save your change. The system will now boot and recognize the FlashDisk module as drive C:.

#### 21.3 Using the Flashdisk with Another IDE Drive

Since the flashdisk occupies the board's IDE connector, mounting it on the board prevents the simultaneous use of another IDE drive with the same IDE port. To utilize both the flashdisk and another drive, an adapter board, such as Diamond Systems' ACC-IDEEXT, and cables are required. The ACC-IDEEXT adapter board is described on page 79.

#### 21.4 Power Supply

The 44-pin cable carries power from the CPU to the adapter board and will power the flashdisk module and any drive using a 44-pin connector, such as a notebook hard drive.

A drive utilizing a 40-pin connector, such as a CD-ROM or full-size hard drive, requires an external power source through an additional cable. The power may be provided from the CPU's power out connector (J12) or from one of the two 4-pin headers on the ACC-IDEEXT board. Diamond Systems' cable no. **6981006** may be used with either power connector to bring power to the drive.

DIAMOND SYSTEMS CORPORATION

Elektra CPU User Manual V1.00

### 22. FLASH DISK PROGRAMMER BOARD

The Flash Disk Programmer Board accessory model no. **ACC-IDEEXT** may be used for several purposes. Its primary purpose is to enable the simultaneous connection of both a flashdisk module and a standard IDE hard drive or CD-ROM drive to allow file transfers to/from the flashdisk. This operation is normally done at system setup. The board can also be used to enable the simultaneous connection of two drives to the CPU.

J1 connects to the IDE connector on ELEKTRA with a 44-pin ribbon cable (Diamond Systems' part no. **6981004**). Both 40-pin .1" spacing (J4) and 44-pin 2mm spacing (J3) headers are provided for the external hard drive or CD-ROM drive. A dedicated connector (J2) is provided for the flashdisk module. Any two devices may be connected simultaneously using this board with proper master / slave jumper configurations on the devices.

The Flash Disk Programmer Board comes with a 44-wire cable no. (DSC no. **6981004**) and a 40-wire cable no. (DSC no. **C-40-18**) for connection to external drives. The flashdisk module is sold separately.

The 44-pin connector (J1, J2, and J3) and mating cable carry power, but the 40-pin connector (J4) and mating cable do not. J5 and J6 on the accessory board may be used to provide power to a 44-pin device attached to the board when the board is attached to a PC via a 40-pin cable. These headers are compatible with the floppy drive power connector on a standard PC internal power cable.

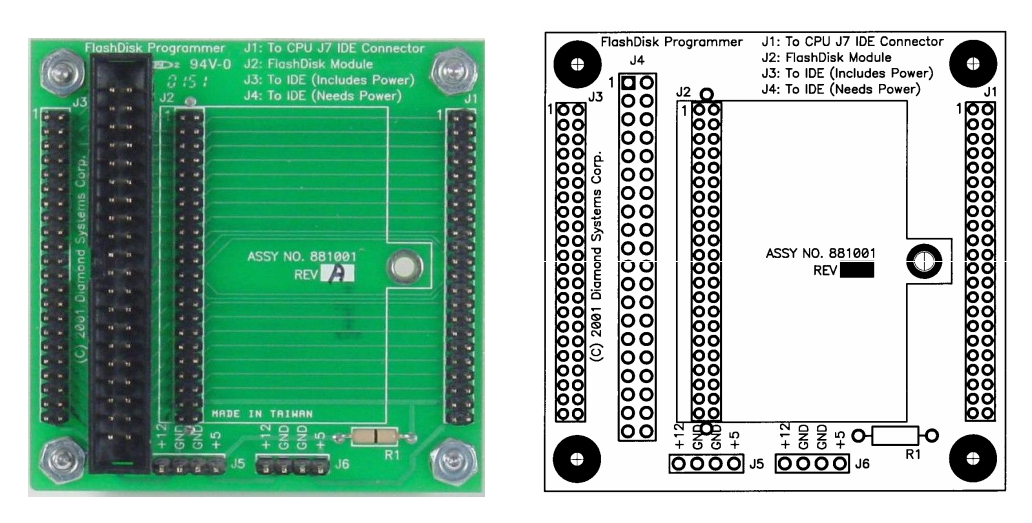

Figure 1 : ACC-IDEEXT FlashDisk Programmer Board

Elektra CPU User Manual V1.00

# 23.I/O CABLES

Diamond Systems offers a cable kit no. **C-ELK-KIT** with 10 cables to connect to all I/O headers on the board. Some cables are also available separately.

The mating cable for each I/O connector is listed in Chapter 4.

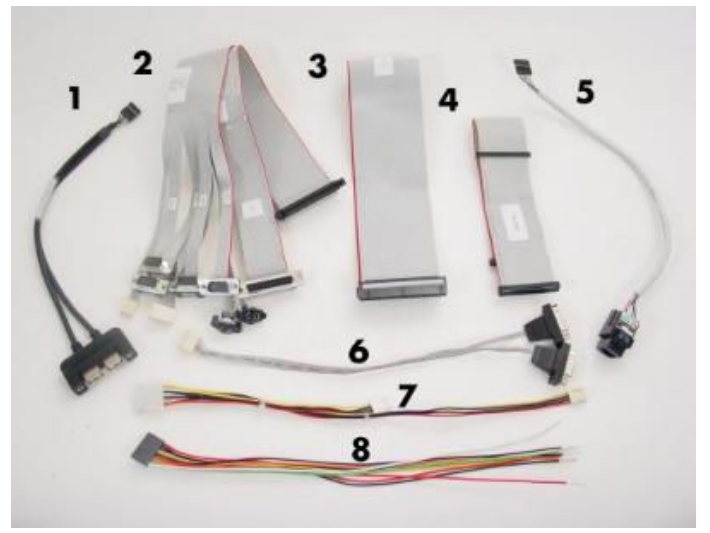

Figure 2 : Cable Kit C-ELK-KIT

| Photo No. | Cable No. | Description                                     |
|-----------|-----------|-------------------------------------------------|
| 1         | 6981012   | USB cable, ports 2 & 3                          |
| 2         | C-PRZ-01  | Breakout cable: serial, parallel, PS/2, utility |
| 3         | C-50-18   | Data acquisition, 50 conductor .1" ribbon cable |
| 4         | 6981024   | IDE ribbon cable                                |
| 5         | C-PRZ-02  | Ethernet cable                                  |
| 6         | 6981005   | Dual DB-9 cable                                 |
| 7         | 6981006   | Power output cable                              |
| 8         | 6981009   | Power input cable                               |

Table 22: Cable Kit C-ELK-KIT Contents

Elektra CPU User Manual V1.00

## 24. QUICK START GUIDE

This section will describe the steps necessary to get your ELEKTRA up and running. It is assumed that you have also purchased the ELEKTRA Development Kit. This kit includes all cables described on on page 80, a power supply, USB floppy drive, mounting hardware, IDE flashdisk and the flashdisk programmer board. More details about the development kit can be found here:

http://www.diamondsystems.com/products/ELEKTRA#dk

#### 24.1 General Setup

This section describes the initial setup that will be identical no matter which operating system or IDE configuration you choose to use.

- 1) Remove the ELEKTRA board from its packaging.
- 2) Install the mounting kit standoffs into the PC/104 mounting holes located at each corner of the board. This ensures that the board will not touch the surface beneath it, and will help redistribute the force when you push connectors onto the board.
- Attach the high density ribbon cable C-PRZ-01 to locking connector J3. Make sure the cable is inserted snugly and the connector has locked. If you have a PS/2 mouse and keyboard, attach them to the corresponding connectors on C-PRZ-01.
- 4) Attach the VGA cable 6981030 to J25. Connect your monitor's VGA cable to the DB9 socket.
- 5) Take the power supply out of its packaging. Do not plug it into the wall yet. Plug the 9-pin connector into J11 of the ELEKTRA board, right below the PC/104 bus. Take care that the red wire (+5 VDC) goes to pin 1.
- 6) Optional for Ethernet: Plug cable C-PRZ-02 into J4. You can use the RJ-45 socket on the C-PRZ-02 cable to patch ELEKTRA into your network.
- 7) Optional for USB Devices: You will need to connect the USB cables if you are going to use a USB floppy, keyboard or mouse. Plug USB cable 6981012 into J5. If you need 3 or 4 USB sockets, connect cable 6981032 into J21.

#### 24.2 IDE Configuration

ELEKTRA has a single IDE channel that can support up to two devices simultaneously (Master and Slave.) IDE devices connect through J8, which is a 44-pin, laptop IDE pinout. Here are a few example setups:

- 1) One IDE flashdisk connected directly to J8.
- 2) One laptop IDE harddrive connected directly to J8 through a 44-pin ribbon cable. This cable comes in the cable kit (cable 6981004.)
- 3) Use cable 6981004 to connect an IDE flashdisk programmer board to J8. You can then connect other 40-pin or 44-pin IDE compatible devices to the programmer board. Use cable 6981006 attached to J12 to provide power from the ELEKTRA board to 40-pin devices. Remember that the ELEKTRA cannot generate 12VDC itself. You will have to supply your own 12VDC line to the IDE device, or through the ELEKTRA power input connector.

Elektra CPU User Manual V1.00

#### 24.3 Booting into MS-DOS, FreeDOS or ROM-DOS

This section describes how to boot into a DOS-based operating system via a bootable floppy disk.

- 1) Plug the USB floppy drive into one of the USB terminals of cable 6981012 (see step 7.)
- 2) Insert your DOS-based boot disk into the USB floppy drive.
- 3) Connect the power supply to the wall (to provide power to ELEKTRA)
- 4) At this point the ELEKTRA will boot and you should see the BIOS power-on self test (POST.) Press F2 at this screen to enter BIOS configuration.
- 5) Under the "Advanced" menu, scroll to "Legacy USB Support" and enable it. Without enabling this option, the BIOS will not boot from a disk in the USB floppy drive.
- 6) Reboot the system. It will now boot of your floppy.

#### 24.4 Booting into Linux or Microsoft Windows

This section describes how to setup the ELEKTRA board in preparation for a Linux or Windows install from an installation CD-ROM onto a laptop IDE harddrive.

- 1) Connect the IDE flashdisk programmer board to J8 (see section 24.2.)
- 2) Connect a CD-ROM drive jumpered for the slave position to the IDE flashdisk programmer board through the 40-pin cable.
- 3) Connect power to the CD-ROM drive using cable 6981006 attached to J12. Be sure that an external 12VDC source is being suppled to J11.
- 4) Connect a laptop harddrive jumpered for master position to the second slot of the 44-pin cable.
- 5) Boot the ELEKTRA buy plugging the power supply into the wall.
- 6) Go to the BIOS configuration screen by pressing F2 at the power-on self test.
- 7) Go to the "Boot" menu and ensure that the CD-ROM drive is first boot device.
- 8) Insert the boot CD for your operating system into the CD-ROM drive.
- 9) Save BIOS settings and reboot.
- 10) You should now be able to install your OS.

Elektra CPU User Manual V1.00